Утвержден АЮВП.667433.001РЭ-ЛУ

## ЕДИНАЯ СИСТЕМА АВТОВЕДЕНИЯ И УПРАВЛЕНИЯ ТЯГОВЫМ ПРИВОДОМ ЕСАУП

# Руководство по эксплуатации Приложение А Инструкция по проверке аппаратуры системы на стенде

АЮВП.667433.001РЭ1

# СОДЕРЖАНИЕ

|          | <b>A.1</b>                                                     | НАЗНАЧЕНИ             | Е И СОС  | ТАВ    | 4                                  |  |  |  |  |  |  |  |
|----------|----------------------------------------------------------------|-----------------------|----------|--------|------------------------------------|--|--|--|--|--|--|--|
|          | A.2                                                            | УКАЗАНИЕ М            | 1ЕР БЕЗС | ЭПАСН  | ОСТИ5                              |  |  |  |  |  |  |  |
|          | A.3                                                            | КОНФИГУРИ             | РОВАНИ   | ІЕ И П | РОГРАММИРОВАНИЕ СИСТЕМЫ6           |  |  |  |  |  |  |  |
|          | <b>A.4</b>                                                     | методика з            | ВАГРУЗК  | и по і | В ПОДСИСТЕМУ АВТОВЕДЕНИЯ12         |  |  |  |  |  |  |  |
|          | A.5                                                            | подготовк             | КА К РАБ | оте    |                                    |  |  |  |  |  |  |  |
|          | A.6                                                            | ПРОВЕРКА Р            | работо   | спосо  | ОБНОСТИ БЛОКОВ БДУ-9-2, БДУ-10-215 |  |  |  |  |  |  |  |
|          | A.7                                                            | ПРОВЕРКА Р            | РАБОТО   | спосо  | БНОСТИ БЛОКОВ БАВ-9-220            |  |  |  |  |  |  |  |
|          | <b>A.8</b>                                                     | ПРОВЕРКА Р            | работо   | спосо  | БНОСТИ БЛОКОВ БДВР-124             |  |  |  |  |  |  |  |
|          | A.9                                                            | ПРОВЕРКА Р            | работо   | спосо  | ОБНОСТИ БЛОКОВ БУКР-826            |  |  |  |  |  |  |  |
|          | A.10                                                           | ) ПРОВЕРКА            | РАБОТО   | оспос  | ОБНОСТИ БЛОКОВ БШЛ-227             |  |  |  |  |  |  |  |
|          | A.11                                                           | ПРОВЕРКА              | РАБОТО   | оспос  | ОБНОСТИ БЛОКОВ БПЛК-328            |  |  |  |  |  |  |  |
|          | А.12 ПРОВЕРКА РАБОТОСПОСОБНОСТИ БЛОКОВ БРС-1-2                 |                       |          |        |                                    |  |  |  |  |  |  |  |
|          | А.12 ПРОВЕРКА РАБОТОСПОСОБНОСТИ БЛОКОВ БРС-1-2                 |                       |          |        |                                    |  |  |  |  |  |  |  |
|          | <ul><li>А.13 ПРОВЕРКА РАБОТОСПОСОБНОСТИ БЛОКОВ БЦП-3</li></ul> |                       |          |        |                                    |  |  |  |  |  |  |  |
|          | А.14 ПРОВЕРКА РАБОТОСПОСОБНОСТИ БЛОКОВ БР-2-2                  |                       |          |        |                                    |  |  |  |  |  |  |  |
|          | A.15                                                           | у прорериа            | одеис    | Трилл  |                                    |  |  |  |  |  |  |  |
|          | A.10                                                           | ) ПРОВЕРКА            | ЗАГРУЖ   | енно   | I О ПРОГРАММНОГО ОБЕСПЕЧЕНИЯ       |  |  |  |  |  |  |  |
|          | A.17                                                           | <sup>7</sup> ОКОНЧАНИ | 1Е РАБО  | ты     |                                    |  |  |  |  |  |  |  |
|          |                                                                |                       |          |        |                                    |  |  |  |  |  |  |  |
|          |                                                                |                       |          |        |                                    |  |  |  |  |  |  |  |
|          |                                                                |                       |          |        |                                    |  |  |  |  |  |  |  |
|          |                                                                |                       |          |        |                                    |  |  |  |  |  |  |  |
|          |                                                                |                       |          |        |                                    |  |  |  |  |  |  |  |
|          |                                                                |                       |          |        |                                    |  |  |  |  |  |  |  |
|          |                                                                |                       |          |        |                                    |  |  |  |  |  |  |  |
|          |                                                                |                       |          |        |                                    |  |  |  |  |  |  |  |
|          |                                                                |                       |          |        |                                    |  |  |  |  |  |  |  |
| 2        | 2014                                                           |                       |          |        |                                    |  |  |  |  |  |  |  |
| ∠<br>Изм | Јам.<br>Лист                                                   | N докум.              | Подп.    | Дата   |                                    |  |  |  |  |  |  |  |

| Изм  | Лист          | N доку | /M.                               | Подп.                                   | Дата   |                   |                       |             |     |    |         |        |
|------|---------------|--------|-----------------------------------|-----------------------------------------|--------|-------------------|-----------------------|-------------|-----|----|---------|--------|
| Разр | аб.           | Подобе | дов                               |                                         |        | ЕДИ               | НАЯ СИСТЕМА АВ        | ГОВЕДЕНИЯ И | Лит | ер | Лист    | Листов |
| Пров | в. Комков     |        |                                   | УПРАВЛЕНИЯ ТЯГОВЫМ ПРИВОДОМ<br>(FCAVII) |        |                   | А                     |             | 2   | 33 |         |        |
|      |               |        |                                   |                                         |        |                   | (ЕСАУП)<br>Приложение | A           |     |    |         |        |
| Н.Ко | онтр Ломакина |        | Инструкция по проверке аппаратуры |                                         |        |                   |                       |             |     |    |         |        |
| Нач. | отд           | Минаев |                                   |                                         |        | системы на стенде |                       |             |     |    |         |        |
|      | 0506          |        |                                   |                                         |        |                   |                       |             |     |    |         |        |
| Иł   | нв. N г       | юдл.   | ]                                 | Тодпись і                               | и дата |                   | Взамен инв. N         | Инв. N дубл |     |    | Подпись | и дата |

Настоящее приложение служит для проведения проверки работоспособности единой системы автоведения и управления тяговым приводом (ЕСАУП), в дальнейшем - система, при приемосдаточных испытаниях на предприятии-изготовителе, а также в условиях локомотивного депо.

Проверка аппаратуры производится с помощью проверочного комплекта.

Для эксплуатации проверочного комплекта, в дальнейшем – стенд проверки, требуется специальная подготовка обслуживающего персонала. Оператор стенда проверки должен уметь работать с персональным компьютером (ПК) в среде Windows 9x, NT, 2000, XP, знать конструкцию, принципы работы стенда и условия эксплуатации.

ВНИМАНИЕ! НЕ ПРИСТУПАЙТЕ К РАБОТЕ СО СТЕНДОМ ПРОВЕРКИ, НЕ ОЗНАКОМИВШИСЬ С НАСТОЯЩИМ ПРИЛОЖЕНИЕМ И РУКОВОДСТВОМ ПО ЭКСПЛУАТАЦИИ АЮВП.667433.001РЭ.

|                             |      |        |      |       |      |  | АЮВП.667433.001РЭ1 |              |               |   |  |  |  |
|-----------------------------|------|--------|------|-------|------|--|--------------------|--------------|---------------|---|--|--|--|
| 2                           | Зам. | АЮВП.5 | 0-08 |       |      |  |                    |              |               |   |  |  |  |
| Изм                         | Лист | N доку | ′M.  | Подп. | Дата |  |                    |              |               |   |  |  |  |
|                             | 0506 |        |      |       |      |  |                    |              |               |   |  |  |  |
| Инв. N подл. Подпись и дата |      |        |      |       |      |  | Взамен инв. N      | Инв. N дубл. | Подпись и дат | а |  |  |  |
|                             |      |        |      |       |      |  |                    |              |               |   |  |  |  |

# А.1 НАЗНАЧЕНИЕ И СОСТАВ

А.1.1 Стенд проверки предназначен для определения работоспособности и контроля исправности аппаратуры системы при приемосдаточных испытаниях ПСИ и технического обслуживания. Стенд проверки также может эксплуатироваться в стационарном режиме в пунктах технического обслуживания локомотивных депо.

А.1.2 Составные части стенда проверки приведены в таблице А.1.

| Наименование изделия         | Обозначение             | Кол. | Примечание          |
|------------------------------|-------------------------|------|---------------------|
| (составной части, документа) |                         | ШТ   |                     |
| Стенд ЧС-100С                | СВТИ.468222.021         | 1    | Комплект            |
| Кабель RC-T1                 | ДЛИЖ.685626.0011        | 1    |                     |
| Кабель RC-T2                 | ДЛИЖ.685622.0086        | 1    | используется        |
|                              |                         |      | с кабелем RC-T3     |
| Кабель RC-T5                 | ДЛИЖ.685622.0111        | 1    |                     |
| Кабель RC-T3                 | ДЛИЖ.685621.0699        | 2    |                     |
|                              |                         |      |                     |
| Адаптер CAN-USB с кабельным  |                         |      |                     |
| комплектом (COM, USB, RCU)   | ДЛИЖ.468364.0078        | 1    | RCU используется    |
|                              |                         |      | с кабелем RC-T3     |
| Кабель RC-COM1               | ДЛИЖ.685621.0273        | 1    |                     |
| Кабель RC3E-19               | ДЛИЖ.685621.0446        | 1    |                     |
| Персональный компьютер (ПК), | Минимальная конфигу-    | 1    |                     |
| или ноутбук                  | рация: процессор Intel, |      |                     |
|                              | наличие: СОМ – порт,    |      |                     |
|                              | LPT – порт, CD-ROM,     |      |                     |
|                              | FDD                     |      |                     |
| Установочный компакт-диск    |                         | 1    |                     |
| Принтер                      |                         | 1    |                     |
| Мультиметр                   |                         | 1    | С пределом измере-  |
|                              |                         |      | ния постоянного на- |
|                              |                         |      | пряжения до 500В    |

Таблица А.1 – Составные части стенда проверки

Проверка аппаратуры ЕСАУП производится отдельно для каждого блока. Для проверки работоспособности и исправности блоков системы необходимо их сконфигурировать.

Стенд проверки обеспечивает конфигурацию аппаратуры системы и ведение базы данных результатов контроля. Принтер, при необходимости, используется для документирования результатов контроля на бумажном носителе.

|     |        |        |      |         |        |  | АЮВП.667433.001РЭ1 |              |               |    |  |  |  |
|-----|--------|--------|------|---------|--------|--|--------------------|--------------|---------------|----|--|--|--|
| 2   | Зам.   | АЮВП.5 | 0-08 |         |        |  |                    |              |               |    |  |  |  |
| Изм | Лист   | N доку | ′M.  | Подп.   | Дата   |  |                    |              |               |    |  |  |  |
|     | 0506   |        |      |         |        |  |                    |              |               |    |  |  |  |
| V   | 1нв. N | подл.  |      | Подпись | и дата |  | Взамен инв. N      | Инв. N дубл. | Подпись и дат | га |  |  |  |

## А.2 УКАЗАНИЕ МЕР БЕЗОПАСНОСТИ

А.2.1 При работе со стендом проверки опасными производственными факторами являются напряжения : 220 В, 50 Гц - переменного тока и 50 В - постоянного тока.

А.2.2 При эксплуатации стенда проверки и проведении работ и испытаний составных частей системы необходимо:

- соблюдать «Правила техники безопасности при эксплуатации электроустановок потребителей» и требования, установленные ГОСТ 12.2.007.0-75;

- выполнять защитное заземление медным проводом сечением не менее 1,5 кв. мм;

- подключать внешние цепи стенда проверки к проверяемой системе только при от-

ключенном напряжении питания.

А.2.3 Общие требования безопасности при проведении испытаний должны соответствовать ГОСТ 12.3.019-80.

А.2.4 По способу защиты от поражения электрическим током стенд соответствует классу 01 по ГОСТ 12.2.007.0-75.

А.2.5 К эксплуатации стенда проверки допускаются лица, достигшие 18 лет и имеющие группу по электробезопасности не ниже третьей, удостоверение на право работы на электроустановках с напряжением до 1000 В, прошедшие инструктаж по технике безопасности на рабочем месте.

|     |        |        |      |         |        |               |               | Лист          |    |  |  |  |
|-----|--------|--------|------|---------|--------|---------------|---------------|---------------|----|--|--|--|
| 2   | Зам.   | АЮВП.5 | 80-0 |         |        | АЮВГ          | 1.667433.001P | Э1            | 5  |  |  |  |
| Изм | Лист   | N доку | ′M.  | Подп.   | Дата   |               |               |               |    |  |  |  |
|     | 050    | 06     |      |         |        |               |               |               |    |  |  |  |
| V   | 1нв. N | подл.  |      | Подпись | и дата | Взамен инв. N | Инв. N дубл.  | Подпись и дат | га |  |  |  |
|     |        |        |      |         |        |               |               |               |    |  |  |  |

## А.3 КОНФИГУРИРОВАНИЕ И ПРОГРАММИРОВАНИЕ СИСТЕМЫ

А.3.1 Блоки системы взаимодействуют друг с другом посредством сети САN. Для правильного функционирования блоков в составе системы необходимо присвоить каждому блоку уникальный идентификатор в сети – NodeID. Назначение идентификаторов производится на этапе конфигурирования системы. Перечень блоков, их идентификаторов, их маркировка и названия файлов для программирования приведены в таблицах А.2, А.3.

Маркировку блока производить наклеиванием самоклеющихся этикеток размером 48,5 х 25,4 мм с нанесённым на ней методом лазерной печати надписи указанной в столбце «Маркировка блока» табл. А.2, А.3. Надпись на маркировке осуществляется шрифтом Times New Roman, размер 14.

Самоклеющуюся этикетку наклеивать на лицевую часть блока (там, где расположены светодиоды). Для блока БР-2-2 наклеивать над светодиодным индикатором.

| паименование | Кол- | NodeID | Маркировка | Название файла для |
|--------------|------|--------|------------|--------------------|
| блока        | во   |        | блока      | программирования   |
| БШЛ – 2      | 2    | 30     | -          | rc2300.bnk         |
| БР – 2–2     | 1    | 1      | «Кабина 1» | 200                |
| БР – 2–2     | 1    | 2      | «Кабина 2» | rc_200m.tsk        |
| БРС -1-2     | 1    | 115    | «Кабина 1» | na 1400m tala      |
| БРС -1-2     | 1    | 116    | «Кабина 2» | rc_1400m.tsk       |
| БДУ – 9–2    | 1    | 53     | «Кабина 1» | no 200m tol        |
| БДУ – 10–2   | 1    | 54     | «Кабина 2» | 1C_500III.tsk      |
| БАВ – 9–2    | 1    | 90     | «Кабина 1» |                    |
| БАВ – 9–2    | 1    | 91     | «Кабина 2» | rc_500m.tsk        |
| БЦП – 3      | 2    | 6      | -          | rc_100m.tsk        |
| БУКР – 8     | 1    | 44     | «Кабина 1» | no1700 VM tob      |
| БУКР – 8     | 1    | 45     | «Кабина 2» | rc1/00_KWLtsk      |
| БУКР – 8     | 1    | 39     | «D3»       |                    |
| БУКР – 8     | 1    | 40     | «D4»       |                    |
| БУКР – 8     | 1    | 41     | «D5»       | rc1700.bnk         |
| БУКР – 8     | 1    | 42     | «D6»       |                    |
| БУКР – 8     | 1    | 43     | «D7»       |                    |
| БУКР – 8     | 1    | 27     | «D8»       | rc1700_pesok.tsk   |
| БПЛК-3       | 2    | -      | -          | -                  |
| БДВР – 1     | 1    | 37     | «D9»       |                    |
| БДВР – 1     | 1    | 38     | «D10»      | rc1700_bdvr.tsk    |
| БИВМ- 4-2    | 2    | 101    |            |                    |
| БИВМ-11-2    | 2    | 26     | -          | 1 -                |
| БИВМ-8-2     | 2    | 25     |            |                    |

Взамен инв. N

Подпись и дата

Инв. N дубл.

Подпись и дата

0506 Инв. N подл.

Таблица А.2 – Параметры конфигурации системы (для АЮВП. 667433.001)

| Наименование | Кол- | NodeID | Маркировка | Название файла для |
|--------------|------|--------|------------|--------------------|
| блока        | во   |        | блока      | программирования   |
| БШЛ – 2      | 2    | 30     | -          | rc2300.bnk         |
| БР – 2–2     | 1    | 1      | «Кабина 1» |                    |
| БР – 2–2     | 1    | 2      | «Кабина 2» | rc_200m.tsk        |
| БРС -1-2     | 1    | 115    | «Кабина 1» | ra 1400m tak       |
| БРС -1-2     | 1    | 116    | «Кабина 2» | 1C_1400III.tsk     |
| БДУ – 9–2    | 1    | 53     | «Кабина 1» | ra 200m tak        |
| БДУ – 10–2   | 1    | 54     | «Кабина 2» | 1C_500III.tsk      |
| БАВ – 9–2    | 1    | 90     | «Кабина 1» | ra 500m tsk        |
| БАВ – 9–2    | 1    | 91     | «Кабина 2» | TC_500III.tsk      |
| БЦП — 3      | 2    | 6      | -          | rc_100m.tsk        |
| БУКР – 8     | 1    | 44     | «Кабина 1» | rol700 KM tok      |
| БУКР – 8     | 1    | 45     | «Кабина 2» | ICI/00_KIVI.tsk    |
| БУКР – 8     | 1    | 39     | «D3»       |                    |
| БУКР – 8     | 1    | 40     | «D4»       |                    |
| БУКР – 8     | 1    | 41     | «D5»       | rc1700.bnk         |
| БУКР – 8     | 1    | 42     | «D6»       |                    |
| БУКР – 8     | 1    | 43     | «D7»       |                    |
| БУКР – 8     | 1    | 27     | «D8»       | rc1700_pesok.tsk   |
| БПЛК-3       | 2    | -      | -          |                    |
| БДВР – 1     | 1    | 37     | «D9»       | no1700 bdymtol     |
| БДВР – 1     | 1    | 38     | «D10»      | rc1/00_davr.tsk    |
| БИВМ-4-2     | 2    | 101    | -          |                    |
| БИВМ-7-2     | 2    | 24     | -          |                    |
| БИВМ-8-2     | 2    | 25     | «U1 – U3»  | -                  |
| БИВМ-8-2     | 2    | 26     | «U4 – U5»  |                    |

А.3.2 Процесс конфигурирования состоит из загрузки ПО и присвоения каждому из блоков собственного NodeID. Для блоков БИВМ-4-2, БИВМ-8-2, БИВМ-7-2, БИВМ-11-2 при конфигурировании присваивается только NodeID.

Для загрузки ПО необходимы: компьютер типа ноутбук (в кабине электровоза) или ПК (в стационарных условиях), а также специальные кабели для подключения к сети CAN и адаптер CAN-USB с кабельным комплектом (ДЛИЖ.468364.0078).

Загрузка ПО в блоки системы производится через СОМ-порт компьютера, адаптер САМ-USB и сеть CAN. Загрузка осуществляется с применением специальной терминальной программы CAN\_PRG. Данная программа является 32-разрядным приложением Windows и работает в операционной системе Windows 9x, NT, 2000, XP. Программа CAN\_PRG должна быть предварительно установлена на компьютер с дистрибутива.

|                             |      |        |      |       |        |                                      |               | Лист |   |  |  |  |
|-----------------------------|------|--------|------|-------|--------|--------------------------------------|---------------|------|---|--|--|--|
| 2                           | Зам. | АЮВП.5 | 0-08 |       |        | ΑЮΒΓ                                 | 1.667433.001P | Э1   | 7 |  |  |  |
| Изм                         | Лист | N доку | ′M.  | Подп. | Дата   |                                      |               |      |   |  |  |  |
| 0506                        |      |        |      |       |        |                                      |               |      |   |  |  |  |
| Инв. N подл. Подпись и дата |      |        |      |       | и дата | Взамен инв. N Инв. N дубл. Подпись и |               |      |   |  |  |  |

А.3.3 Порядок конфигурирования системы.

A.3.3.1 Подключить адаптер CAN-USB к программируемому блоку, для этого следует:

a) подключить соединитель X1 кабеля RC-T3 к соединителю X1 кабеля RCU адаптера (далее по тексту, для определённости, предполагается, что кабель RCU всегда используется с кабелем RC-T3. Если указано подключить кабель RCU, то он подключается через RC-T3);

б) подключить соединитель X1 кабеля СОМ к соединителю СОМ адаптера CAN– USB, а соединитель X2 подключить к СОМ- порту ПК;

 в) подключить соединитель X1 кабеля связи «USB – USB» к соединителю USB–порт ПК, а соединитель X2 – к соединителю USB – адаптер CAN–USB;

г) соединить кабелем RC-T3 проверяемый блок с адаптером CAN-USB;

д) подключить соединитель X1 кабеля RC-T3 к соединителю X2 кабеля RC-T2 (далее по тексту, для определённости, предполагается, что кабель RC-T2 всегда используется с кабелем RC-T3. Если указано подключить кабель RC-T2, то он подключается через RC-T3)

Подключение адаптера CAN–USB к компьютеру и программируемому блоку производить только при отключенном питании компьютера и блоков системы.

А.3.3.2 Включить питание системы.

А.3.3.3 Включить компьютер.

а) Запустить на компьютере программу – программатор «CAN\_PRG», которая должна быть предварительно установлена. Внешний вид интерфейса программы приведён на рисунке 1. Для подготовки программы к работе нужно выполнить следующее:

1) установить в поле «COM port» номер COM-порта, к которому подключён адаптер CAN-USB;

2) установить в поле «CAN Speed» значение «250 kb/s»;

3) установить в поле «Interface» значение «CAN2COM»;

| 2   | Зам.   | АЮВП.5 | 80-0 |         |        | АЮВП.667433.001РЭ1 |              |              |    |  |  |  |  |
|-----|--------|--------|------|---------|--------|--------------------|--------------|--------------|----|--|--|--|--|
| Изм | Лист   | N доку | ′M.  | Подп.   | Дата   |                    |              |              |    |  |  |  |  |
|     | 0506   |        |      |         |        |                    |              |              |    |  |  |  |  |
| V   | 1нв. N | подл.  |      | Подпись | и дата | Взамен инв. N      | Инв. N дубл. | Подпись и да | та |  |  |  |  |
|     |        |        |      |         |        |                    |              |              |    |  |  |  |  |

| CVV for HC12 V4.5\gps\rc\ | rc2402-hcs12-cw/bin/rc2402.glo | EILE           |
|---------------------------|--------------------------------|----------------|
| COM port                  | LSS addr (DEC)                 |                |
| 1                         | Vendor ID Device ID            | UPGARDE RC-900 |
| CAN Speed                 | Revision Serial                | Write NID      |
|                           | 0 128330                       | Stop           |
|                           |                                | SEARCH         |
|                           | NODE ID 127                    | BEAD_NID       |
|                           |                                |                |

Рисунок 1

б) начать программирование блока. Для этого нужно сделать следующее:

1) нажать кнопку «FILE» и , пользуясь таблицами А.2, А.3, в открывшемся окне (рисунок 2) выбора файлов выбрать требуемый файл для прошивки. Нажать кнопку «Select»;

|          | От           | срыть                                                                  |            |                                          |            |      |                     |               | <u>?×</u>                |      |
|----------|--------------|------------------------------------------------------------------------|------------|------------------------------------------|------------|------|---------------------|---------------|--------------------------|------|
|          | I<br>H       | Directory<br>History:                                                  | C:\P       | rogram Files <sup>v</sup>                | \can_prg   |      |                     | •             |                          |      |
|          |              | <u>П</u> а                                                             | пка:       | 🔄 can_pr                                 | 9          |      | <u>-</u>            | ← 🗈 📰•        |                          |      |
|          |              | Журнал<br>Журнал<br>Рабочий ст<br>Мой докуме<br>Мой компы<br>Мой компы | ол<br>н    | <u>И</u> мя Файла:<br><u>Т</u> ип Файлов | : <b>Γ</b> | bnk; | ".tsk; ".s19; ".glo | × [           | <u>S</u> elect<br>Отмена |      |
|          |              |                                                                        |            |                                          |            |      | Рисунок 2           |               |                          |      |
|          |              |                                                                        |            |                                          |            |      |                     |               |                          |      |
|          |              |                                                                        |            |                                          |            |      |                     |               |                          | Лист |
| 2<br>Изм | Зам.<br>Лист | АЮВП.5<br>N доку                                                       | 0-08<br>м. | Подп.                                    | Дата       |      | АЮВГ                | l.667433.001P | Э1                       | 9    |
|          | 050          | )6                                                                     |            |                                          | <u> </u>   |      |                     |               |                          |      |
| V        | нв. N        | подл.                                                                  |            | Подпись                                  | и дата     |      | Взамен инв. N       | Инв. N дубл.  | Подпись и да             | та   |

- 2) ввести в поле «Serial» серийный номер блока (рисунок 1);
- 3) ввести в поле «NODE ID» идентификатор блока в сети (см. таблицы А.2, А3);

4) выполнить поиск блока, нажав кнопку «SEARCH». В строке «Status» появится надпись «Поиск модуля... Нажмите STOP для отмены». Когда блок будет найден, в строке «Status» появится надпись «Модуль найден!!!». Если за 30 с не удаётся найти блок, нужно во время поиска (когда в поле «Status» есть надпись «Поиск модуля... Нажмите STOP для отмены») снять и через 3-5 с подать питание на систему. Если и в этом случае не удаётся найти блок, то нужно проверить правильность ввода серийного номера и правильность подключения блока;

5) запрограммировать блок, нажав кнопку «Start». В процессе программирования происходит заполнение индикатора в правой части окна. При нормальном завершении в строке «Status» появится надпись «Всё прошилось нормально!». Если заполнение индикатора прекратилось, – нажать кнопку «STOP» и повторить процесс программирования. Перед программированием происходит поиск блока по серийному номеру. Если за 30 с не удаётся найти блок, надо во время поиска снять и через 3-5 с снова подать питание на систему.

А.З.З.5 Загрузка звуковых файлов в блок БРС-1-2.

Загрузка звуковых файлов в блоки БРС-1-2 производится через СОМ–порт компьютера и адаптер CAN–USB. Она осуществляется с помощью программы FL\_REWRITE. Программа работает в операционной системе Windows 9x, NT, 2000, XP. Программа FL\_REWRITE должна быть предварительно установлена на компьютер с дистрибутива. Для загрузки необходимо:

a) скопировать файл dsplm2.img, в директорию, где установлена программа FL\_REWRITE: C:\Program Files\ FL\_REWRITE \ ...;

б) запустить на компьютере терминальную программу FL\_REWRITE ( рисунок 3);

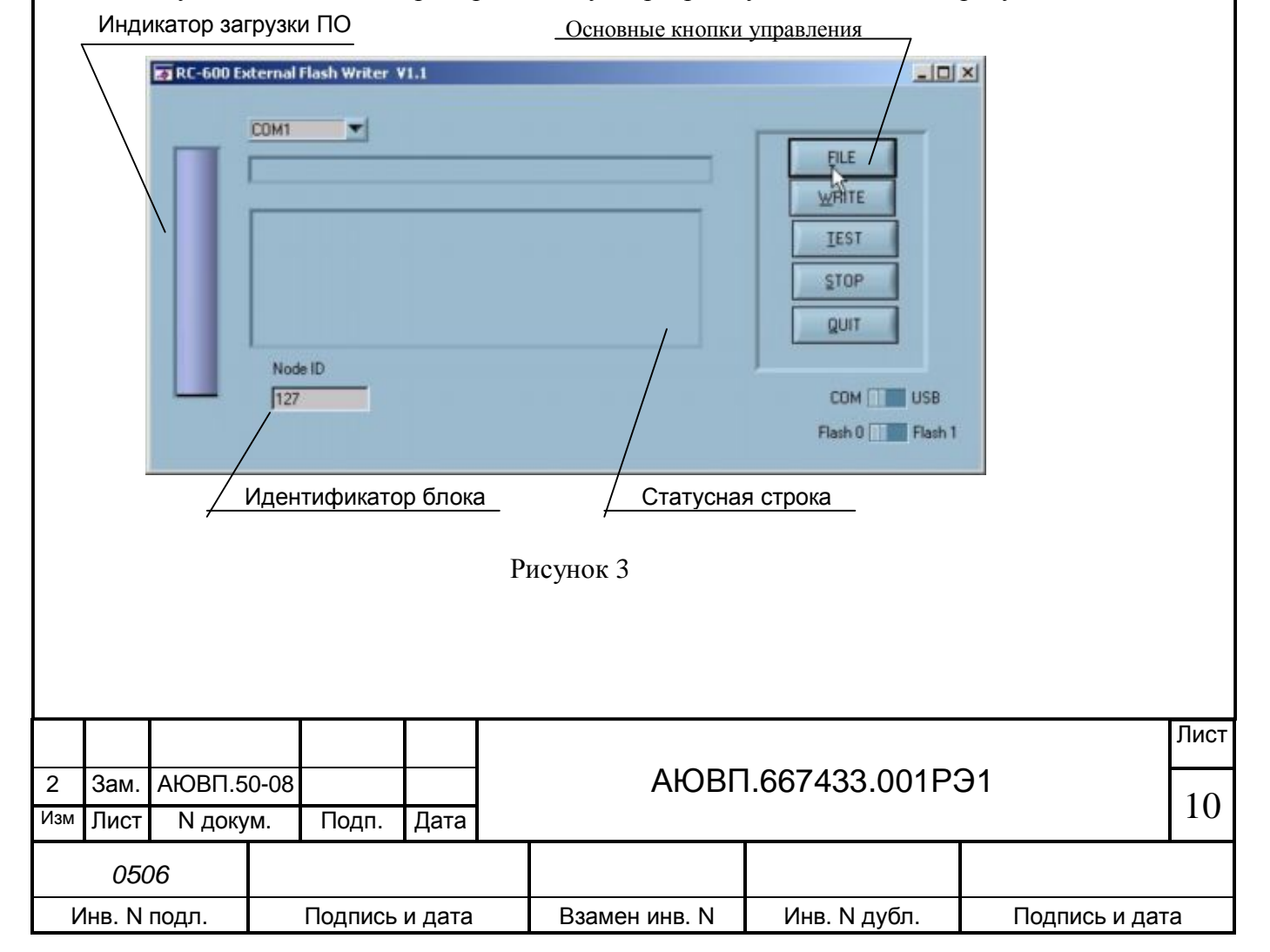

- в) в окне программы выбрать СОМ-порт, к которому подключен адаптер САN-USB;
- г) ввести идентификатор блока БРС-1-2 в поле NODE ID, указанный в таблице А.2;

д) с помощью кнопки управления FILE, выбрать файл для загрузки – «dsplm2.img», как показано на рисунке 4, причем имя выбранного файла отображается справа от индикатора выполнения загрузки;

| RC-600 Exter | Открыть<br>Directory | C\Program Elec\8 reve |     | ?×       | <u>_0×</u> |
|--------------|----------------------|-----------------------|-----|----------|------------|
|              | History:             | fl rewrite            | - E | <b>.</b> | 1          |
|              | dsplm2               |                       |     | E        |            |
|              |                      |                       |     | T        |            |
|              |                      |                       |     | P        | 4          |
|              |                      |                       |     |          | _          |
|              | Имя файла:           | dsplm2                |     | Select M | USB        |
|              | Тип файлов:          | (*.img)               | ¥   | Отмена   | Flash 1    |

Рисунок 4

е) начать загрузку звукового файла в блок БРС-1-2, нажав кнопку WRITE, как показано на рисунке 5;

| COM1 💌                                  |  |
|-----------------------------------------|--|
| c:\Program Files\If_rewrite\dsplin2.ing |  |
| Node ID                                 |  |

Рисунок 5

Загрузка файла сопровождается индикацией текущего процента загрузки. Дождаться, когда индикатор заполнится полностью и появится окно с сообщением об успешной загрузке звукового файла, как показано на рисунке 6;

|     |        |        |      |         |        |               |               |               | Лист |
|-----|--------|--------|------|---------|--------|---------------|---------------|---------------|------|
| 2   | Зам.   | АЮВП.5 | 80-0 |         |        | ΑЮΒΓ          | I.667433.001P | Э1            | 11   |
| Изм | Лист   | N доку | ′M.  | Подп.   | Дата   |               |               |               | 11   |
|     | 050    | 06     |      |         |        |               |               |               |      |
| V   | 1нв. N | подл.  |      | Подпись | и дата | Взамен инв. N | Инв. N дубл.  | Подпись и дат | га   |

| COM1 T                      |                                |       |
|-----------------------------|--------------------------------|-------|
| d:Program Files\tfl_rewrite | e\dsplm2.img                   | EILE  |
|                             | 🛛 Поздравление                 | WRITE |
| Done                        | Test passed - flash writed Ok! | IEST  |
| Send erase command          |                                | STOP  |
| Ok! Bl2 found<br>String:Bl2 | <u>QK</u> _                    |       |
| Upload test                 |                                | gun   |
| Upload test<br>Node ID      |                                | gun   |

Рисунок 6

ж) в окне «Поздравления» нажать кнопку «ОК». Для завершения загрузки нажать кнопку «STOP».

## А.4 МЕТОДИКА ЗАГРУЗКИ ПО В ПОДСИСТЕМУ АВТОВЕДЕНИЯ

А.4.1 Для загрузки бортовой управляющей программы системы автоведения и бортовой базы данных используется программа InfLow Communicator и кабель связи RC-COM1 (ДЛИЖ.685621.0273). Необходимо загружать ББД того депо, куда поставляется система. Загрузка ПО производится через СОМ порт ПК.

Для работы программы InfLow Communicator необходимо предварительно "восстановить" блок БЦП-3. Подробно восстановление блока БЦП-3 описано в справке по программе InfLow Communicator. Вызов справки осуществляется при нажатии на клавишу F1.

Для загрузки программного обеспечения необходимо:

а) подключить соединитель X1 кабеля связи RC-COM1 к соединителю X8 блока БЦП-3, разъем X2 кабеля связи – к COM-порту ПК. Подключение кабеля связи RC-COM1 производить только при отключенном питании компьютера или системы автоведения;

б) включить ПК и запустить программу InfLow Communicator. Вид окна программы на экране компьютера показан на рисунке 7;

|     |        |        |      |         |        |               |               |               | Лист |
|-----|--------|--------|------|---------|--------|---------------|---------------|---------------|------|
| 2   | Зам.   | АЮВП.5 | 0-08 |         |        | АЮВГ          | 1.667433.001P | Э1            | 12   |
| Изм | Лист   | N доку | ′M.  | Подп.   | Дата   |               |               |               | 12   |
|     | 050    | 06     |      |         |        |               |               |               |      |
| V   | 1нв. N | подл.  |      | Подпись | и дата | Взамен инв. N | Инв. N дубл.  | Подпись и дат | га   |

|       |           | <u>کمور</u><br>کویز<br>کویز<br>کویز<br>کویز<br>کور<br>کور<br>کور<br>کور<br>کور<br>کور<br>کور<br>کور<br>کور<br>کور | с обиз  | <br>преслення зеп<br>municator<br>агрузки :<br>на :<br>на :<br>Катура юя ст | ные к-ютки угр<br>ружой фейлое<br>let соединения<br>роко | аблания<br>Вагрузита 44<br>Загрузита 44<br>Списание области со списание области со списание области со списание области со списание области со со со со со со со со со со со со со | Управляние :<br>Во хиди<br>Посроати<br>Ссатис<br>Вольше > |                  |      |  |
|-------|-----------|----------------------------------------------------------------------------------------------------|---------|-----------------------------------------------------------------------------|----------------------------------------------------------|----------------------------------------------------------------------------------------------------|-----------------------------------------------------------|------------------|------|--|
|       |           | <u>/ //</u>                                                                                                    | ідикат( | р выполнения                                                                | а этераций обч                                           |                                                                                                    |                                                           |                  |      |  |
|       |           |                                                                                                    |         |                                                                             |                                                          | Рисунок /                                                                                                    |                                                           |                  |      |  |
|       | в) у      | станови                                                                                                    | ть со   | оединени                                                                    | ие ПК с (                                                | блоком БЦП-3. Для                                                                                                    | этого кратковрем                                          | енно нажать (щел | ІК-  |  |
| ну    | уть) і    | кнопку «                                                                                                    | offli   | ne». Okf                                                                    | но програ                                                | ммы изменится в сс                                                                                                    | оответствии с рису                                        | нком 8;          |      |  |
|       |           |                                                                                                    | fLow    | Commun                                                                      | icator                                                   |                                                                                                    |                                                           |                  |      |  |
|       |           | Φα                                                                                                    | айлы д  | іля загрузкі                                                                | и:                                                       |                                                                                                    |                                                           | Управление :     |      |  |
|       |           | φα                                                                                                    | rD1 # 1 | - ]⊞∕ C:(Se                                                                 | rg(4C-2Φ(P                                               |                                                                                                    | 5dl py3N16 #1                                             | выход            |      |  |
|       |           | Фа                                                                                                    | йл #2:  | C:\LL:                                                                      | 2\CDX\DSPLI                                              | 41.ACI 🗾                                                                                                    | Загрузить #2                                              | Прервать         |      |  |
|       |           | _ Пр                                                                                                    | оцесс   | обмена : —                                                                  |                                                          |                                                                                                    |                                                           |                  |      |  |
|       |           |                                                                                                    |         |                                                                             |                                                          |                                                                                                    | Соми                                                      | Сеанс            |      |  |
|       |           | - Nor                                                                                                    | 3       |                                                                             | Соединени                                                | е установлено.                                                                                                    |                                                           | Больше »         |      |  |
|       |           |                                                                                                    |         |                                                                             |                                                          |                                                                                                    |                                                           |                  |      |  |
|       | Рисунок 8 |                                                                                                    |         |                                                                             |                                                          |                                                                                                    |                                                           |                  |      |  |
|       |           |                                                                                                    |         | _                                                                           |                                                          |                                                                                                    |                                                           |                  |      |  |
| C     | г)<br>отт | для нач                                                                                                    | ала     | работы                                                                      | с файла                                                  | ми нажать кнопку                                                                                                    | «Сеанс». Окно                                             | программы Infle  | OW   |  |
| C     | UIIIII    | unicator                                                                                                    | прим    | ист вид в                                                                   |                                                          | лвии с рисунком э,                                                                                                    |                                                           |                  |      |  |
|       |           |                                                                                                    |         |                                                                             |                                                          |                                                                                                    |                                                           |                  |      |  |
|       |           |                                                                                                    |         |                                                                             |                                                          |                                                                                                    |                                                           |                  |      |  |
|       |           |                                                                                                    |         |                                                                             |                                                          |                                                                                                    |                                                           |                  |      |  |
|       |           |                                                                                                    |         |                                                                             |                                                          |                                                                                                    |                                                           |                  |      |  |
|       |           |                                                                                                    |         |                                                                             |                                                          |                                                                                                    |                                                           |                  | Лист |  |
| 2 3   | Зам.      | АЮВП.5                                                                                                    | 0-08    |                                                                             |                                                          | АЮВГ                                                                                                    | l.667433.001P                                             | Э1               | 12   |  |
| Изм Ј | Лист      | N доку                                                                                                    | М.      | Подп.                                                                       | Дата                                                     |                                                                                                    |                                                           |                  | 13   |  |
|       | 050       | 06                                                                                                    |         |                                                                             |                                                          |                                                                                                    |                                                           |                  |      |  |
| Ин    | нв. N     | подл.                                                                                                    |         | Подпись                                                                     | и дата                                                   | Взамен инв. N                                                                                                    | Инв. N дубл.                                              | Подпись и дат    | а    |  |

| Файлы для загрузки :              | Управлен               |
|-----------------------------------|------------------------|
| Файл #1: 🗃 C:\Serg\ЧС-2Ф\PROGRAM. | АRJ 💌 Загрузить #1 Вых |
| Файл #2: 🧼 С:\LL2\CDX\DSPLM1.ACI  | ▼ Загрузить #2 Прере   |
| Процесс обмена :                  | Cea                    |

## Рисунок 9

 д) для выбора файла нажать кнопку «▼», расположенную справа от поля выбора файла загрузки. Из появившегося списка выбрать нужный файл или щелкнуть левой кнопкой мыши на строке «Открыть другой файл» и выбрать новое имя файла;

е) после выбора файла загрузки нажать кнопку «Загрузить #1» или «Загрузить #2» (в зависимости от того, из какого поля выбора файла необходимо загрузить файл). Окно программы примет вид в соответствии с рисунком 10;

| Файлы для за | грузки :                  |              | Управление : - |
|--------------|---------------------------|--------------|----------------|
| Файл #1: 👩   | C:\Serg\4C-2Φ\PROGRAM.ARJ | Загрузить #1 | Выход          |
| Файл #2: 🧔   | C:\LL2\CDX\DSPLM1.ACI     | Загрузить #2 | Прервать       |
| Процесс обме | на : 21%                  | com          | Сеанс          |
|              | Загружаем "PROGRAM.ARJ"   |              |                |

#### Рисунок 10

ж) дождаться появления в статусной строке окна программы Inflow Communicator надписи «Загрузка завершена»;

з) в выделенной части окна с заголовком «Управление:» нажать на кнопку «Ceanc»;

и) нажать кнопку «Выход» в окне программы Inflow Communicator;

к) выключить питание системы автоведения и отсоединить загрузочный кабель.

|     |        |        |      |         |        |               |               |              | Лист |
|-----|--------|--------|------|---------|--------|---------------|---------------|--------------|------|
| 2   | Зам.   | АЮВП.5 | 80-0 |         |        | ΑЮΒΓ          | 1.667433.001P | Э1           | 14   |
| Изм | Лист   | N доку | /M.  | Подп.   | Дата   |               |               |              | 14   |
|     | 050    | 06     |      |         |        |               |               |              |      |
| V   | 1нв. N | подл.  |      | Подпись | и дата | Взамен инв. N | Инв. N дубл.  | Подпись и да | та   |

## А.5 ПОДГОТОВКА К РАБОТЕ

2

А.5.1 Проверяемый блок подключить к стенду ЧС-100С кабелем RC-T2. Установить номинальное напряжение питания на стенде ЧС-100С, для чего:

- включить питание тумблером "СЕТЬ" на стенде ЧС-100С. Ручкой потенциометра "РЕГ. Uпит." установить напряжение питания (50  $\pm$  5) В;

- отключить питание тумблером "СЕТЬ".

## А.6 ПРОВЕРКА РАБОТОСПОСОБНОСТИ БЛОКОВ БДУ-9-2, БДУ-10-2

А.6.1 Проверка БДУ-9-2, БДУ-10-2 производится автоматически с помощью специального программного обеспечения СПО, которое должно быть заранее установлено в ПК с помощью установочного компакт-диска и включает в себя программы «Device» и «Analysis». После установки СПО на экране появляется окно программы «Device», показанное на рисунке 11.

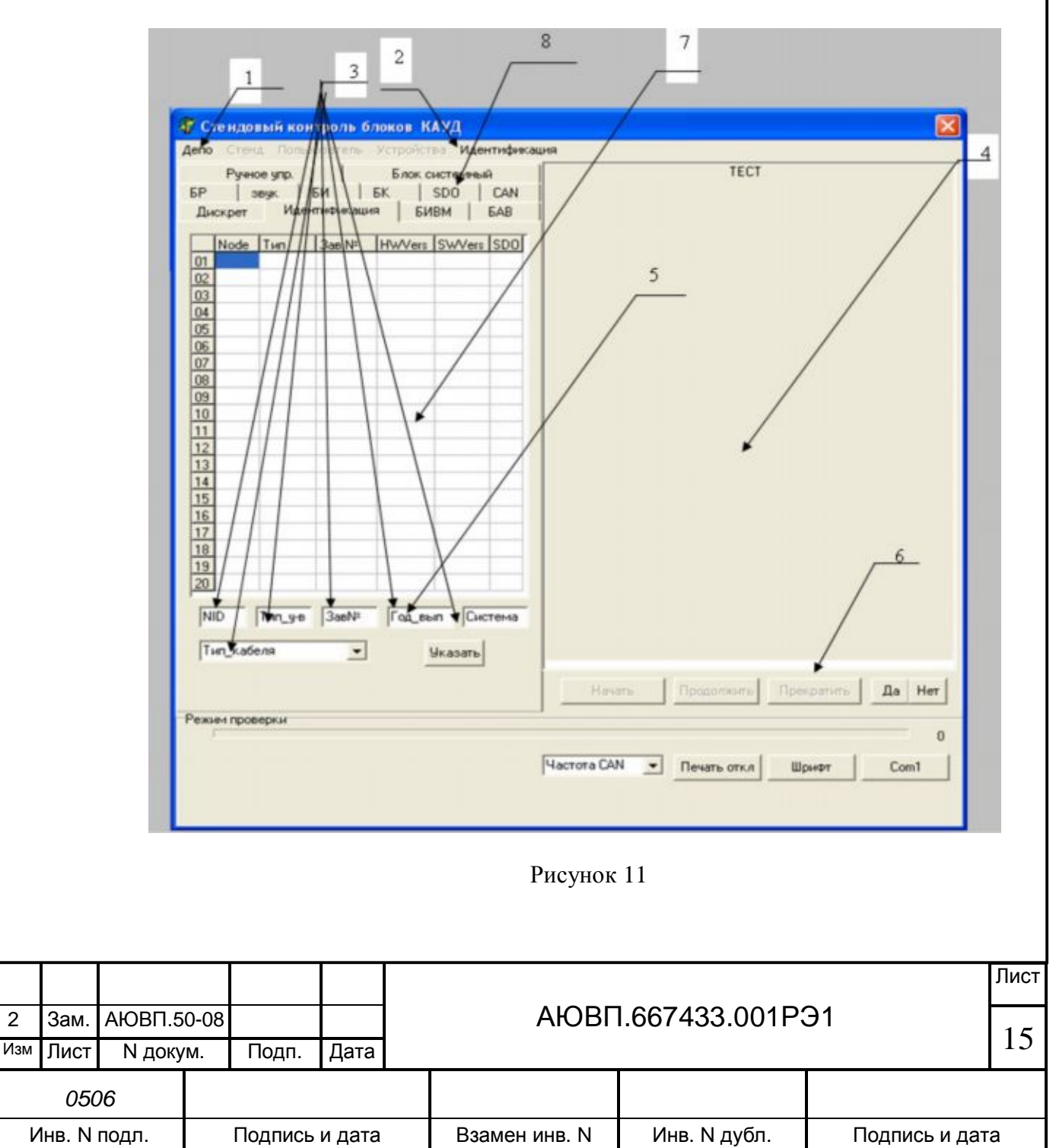

На рисунке 11:

1 – пункт меню «Депо»; 2 – пункт меню «Идентификация»; 3 – окна редактирования страницы ИДЕНТИФИКАЦИЯ; 4 – окно протокола; 5 – кнопка «Указать» - для перехода в окно тестирования конкретного устройства; 6 – переключатель портов СОМ1, СОМ2, СОМ3; 7 – окно идентификации; 8 – набор вкладок.

Аб.2 Подключить проверяемый блок соединителем X2 к соединителю X1 кабеля RC-T3 – **в первую очередь**, затем соединителем X3 к соединителю X3 универсального кабеля RC-T1 и соединителем X1 через кабель RC-T3 к соединителю X1 кабеля RC-T2, (см. рисунок 12).

Загрузить программное обеспечение в блоки БДУ-9-2, БДУ-10-2 при помощи программы CAN\_PRG в соответствии с таблицами А.2, А.3, п. А. 3.3.3.

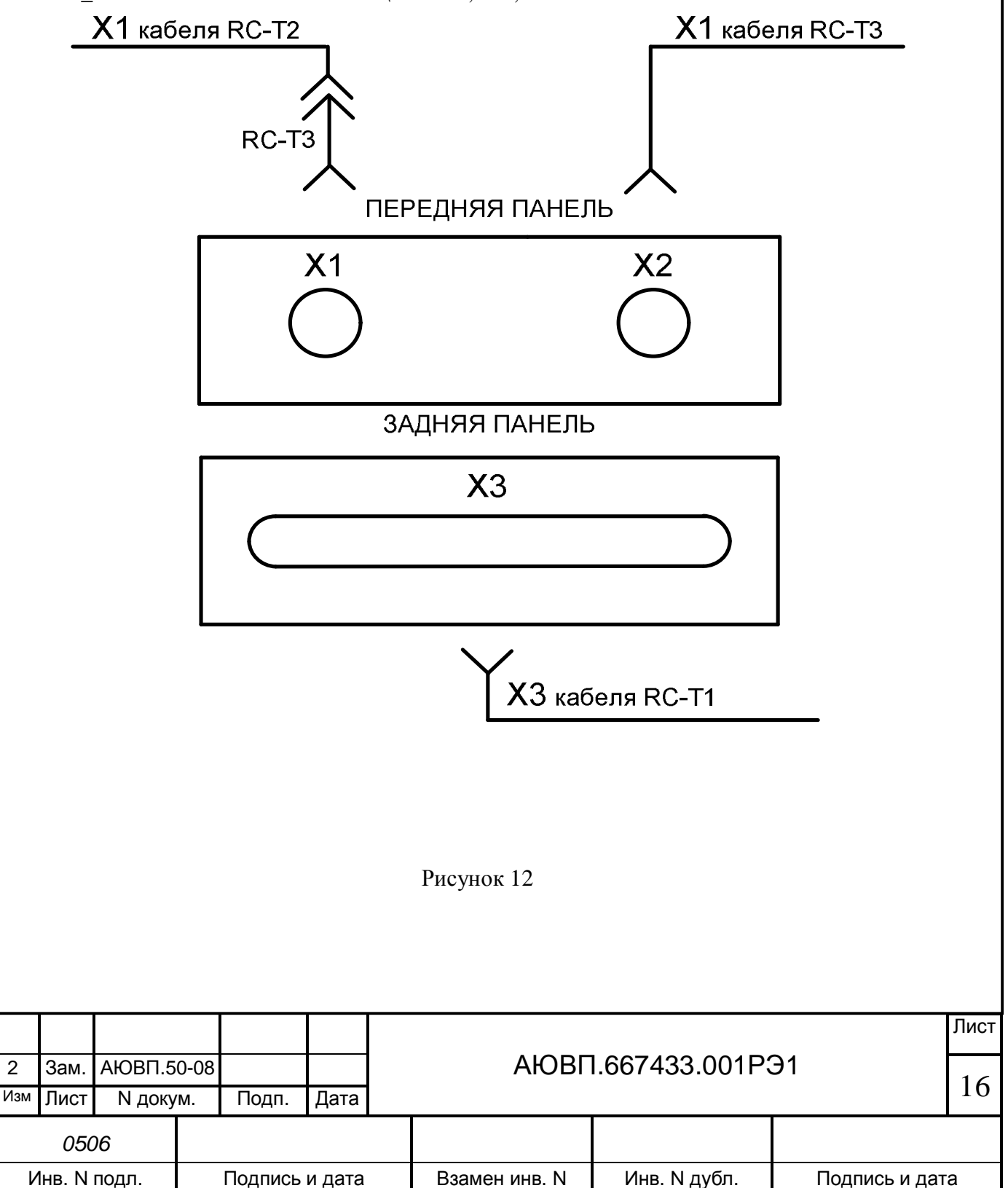

Аб.3 Запуск программы «Device»:

а) выбрать СОМ-порт переключателем портов 6 (рисунок 11), далее, при необходимости, последовательно войти в подменю: Депо > Стенд > Пользователь и, после выбора нужных данных, нажать кнопку 5 «Указать»;

б) Войти в подменю «Устройство», выбрать устройство-БДУ и нажать кнопку 2 «Идентификация».

Аб.4 Идентификация устройства:

а) нажать кнопку «начать», на экране (см. рисунок 11) появляются окна 3 NID устройства, тип устройства, заводской номер и т.д., которые последовательно нажатиями кнопки 5 перебираются и заполняются, при необходимости, самостоятельно;

б) если параметры устройства не появляются, это означает, что программа не определила устройство и следует проверить правильность подключения оборудования;

в) при успешной идентификации нажать кнопку 5 «Указать», после чего происходит переход в окно программы «Дискрет» (рисунок 13).

| 🖅 Сте  | ндовый к            | онтроль блоко   | в КАУД      |               |                |                |
|--------|---------------------|-----------------|-------------|---------------|----------------|----------------|
| Депо   | Стенд По            | ъзователь Устр  | ойства Иден | тификация     |                |                |
| БР     | звук<br>Ручное упр. | БИ   БК<br>  БІ | SDO         | CAN I         |                |                |
| Диск   | рет И               | ентификация     | БИВМ        | БАВ           |                |                |
|        |                     |                 |             |               |                |                |
|        |                     |                 |             |               |                |                |
|        | _                   |                 |             |               |                |                |
|        | Г БД                | 9-9 4C-2K       |             |               |                |                |
|        |                     |                 |             |               |                |                |
|        |                     |                 |             |               |                |                |
|        |                     |                 |             |               |                |                |
|        |                     |                 |             |               |                |                |
|        |                     |                 |             |               |                |                |
|        |                     |                 |             |               |                |                |
|        |                     |                 |             |               |                |                |
|        |                     |                 |             |               |                |                |
|        |                     |                 |             |               |                |                |
|        |                     |                 |             |               |                |                |
|        |                     |                 |             |               |                |                |
|        |                     |                 |             | Начать        | Продолжить Пре | кратить Да Нет |
| Режим  | проверки            |                 |             |               |                |                |
|        |                     |                 |             |               |                | 0              |
|        |                     |                 |             | Частота CAN   | Печать откл Ш  | рифт Com1      |
|        |                     |                 |             |               |                |                |
|        |                     |                 |             |               |                |                |
|        |                     |                 |             |               |                |                |
|        |                     |                 |             | Рисунок 13    |                |                |
|        |                     |                 |             |               |                |                |
| -      | -                   |                 |             |               |                |                |
|        |                     |                 |             |               |                |                |
| Зам.   | АЮВП.5              | 0-08            |             | ΑЮΒΓ          | I.667433.001P  | Э1             |
| Лист   | N доку              | им. Подп.       | Дата        |               |                |                |
|        |                     |                 | <b>I I</b>  |               |                |                |
| 050    | סנ                  |                 |             |               |                | <u> </u>       |
| 1нв. N | подл.               | Подпись         | ь и дата    | Взамен инв. N | Инв. N дубл.   | Подпись и дата |

А6.5 Для проверки устройства с помощью программы «Дискрет» необходимо: а) запустить программу кнопкой «Начать»;

б) следовать инструкциям, возникающим на экране;

в) при появлении сообщения о том, какие переключатели универсального кабеля RC-T1 необходимо перевести в положение «GND», нажать кнопку «Продолжить», после чего программа переходит к выполнению проверки устройства.

А6.6 Контроль за ходом проверки устройства осуществляется с помощью изменения цвета подсветки блока устройства, как показано на рисунке 14, причем зеленый цвет означает отсутствие неисправностей в процессе проверки, а красный – при обнаружении неисправностей. Мигание означает, что блок находится в состоянии проверки, постоянное свечение – проверка закончена. После прохождения проверки блок помечается галочкой. Подробный отчет о проверке блока сохраняется в файле «work/diskr.txt».

| Режим проверки | ек. Время до окон | Начать Продолжить Прекратить Да Нет<br>0<br>Частота САN • Печать откл Шрифт Соm1<br>ончания :0 ч 17 мин 0 сек<br>Рисунок 14 |
|----------------|-------------------|----------------------------------------------------------------------------------------------------|
|                |                   |                                                                                                    |
|                |                   |                                                                                                    |
|                | Режим проверки    | Режим проверки                                                                                                    |

А6.7 Для обработки результатов проверки, выполненной программой «Дискрет», предназначена программа «Analysis», для запуска которой необходимо:

а) войти в меню: Пуск > Программы > Стендовый контроль > Analysis.exe;

б) выбрать файл work/diskr.txt, после чего на экране появится одно из окон, либо показанное на рисунке 15, – при положительных результатах проверки, либо показанное на рисунке 16, – при обнаружении неисправностей.

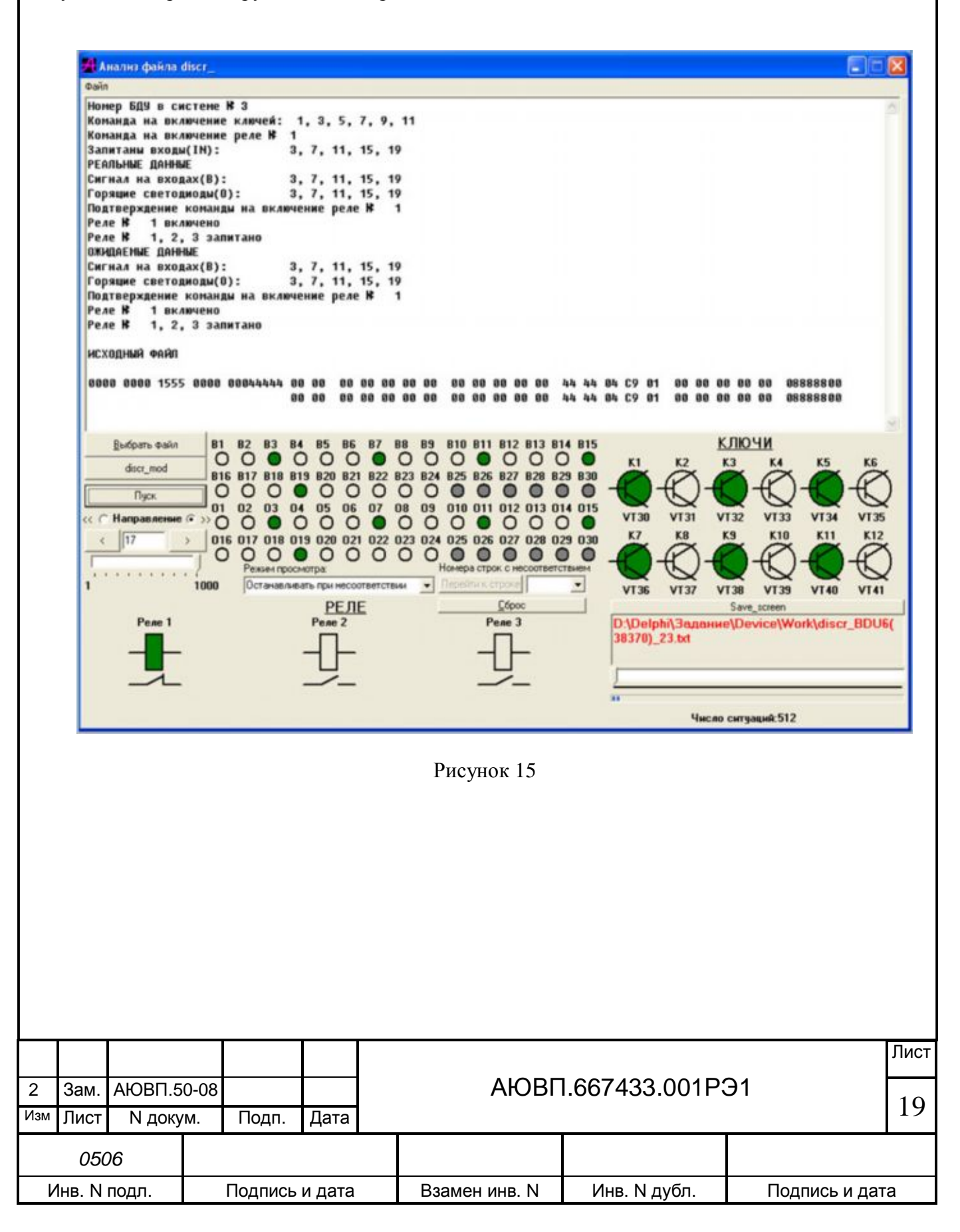

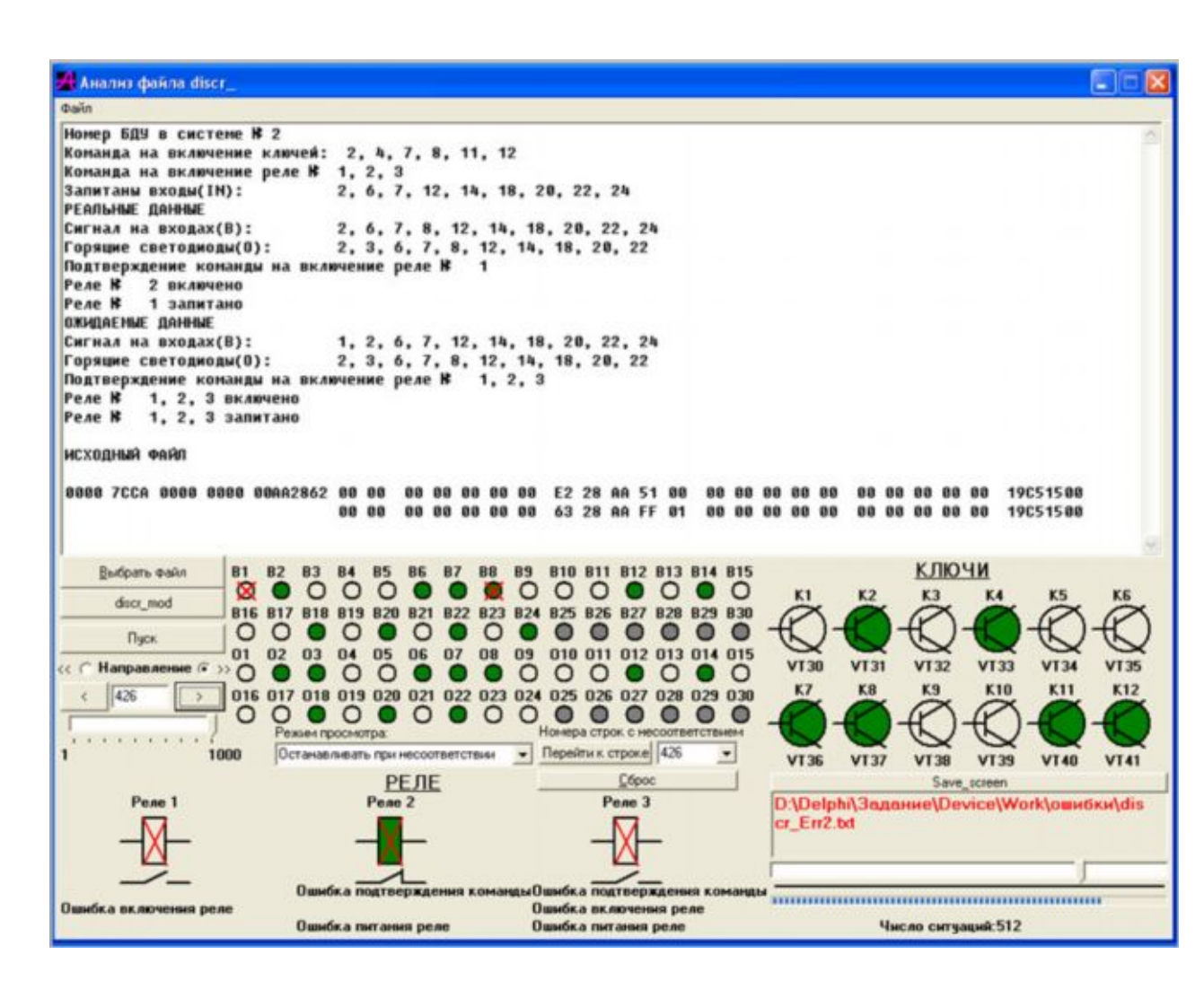

Рисунок 16

#### А.7 ПРОВЕРКА РАБОТОСПОСОБНОСТИ БЛОКОВ БАВ-9-2

А.7.1 Подключить проверяемый блок соединителем X2 к соединителю X1 кабеля RC-T3 – **в первую очередь**, затем соединителем X1 через кабель RC-T3 к соединителю X1 универсального кабеля RC-T2 и соединителем X3 к соединителю X2 кабеля RC-T5, (см. рисунок 17).

Загрузить программное обеспечение в блоки БАВ-9-2 при помощи программы CAN\_PRG в соответствии с таблицами А.2, А.3, п. А. 3.3.3.

Проверка блоков БАВ-9-2 производится автоматически в таком же порядке, как и проверка блоков БДУ, описанная в предыдущем случае. Для проведения проверки необходимо:

а) выполнить Аб.1;

б) после появления на экране окна программы «Device» (рисунок 11) кнопкой 8 выбрать устройство–БАВ;

в) выполнить перечисления а)-б) Аб.4;

г) нажать кнопку «Начать», после чего появляется окно, показанное на рисунке 18;

|        |        |        |      |         |        |               |               |               | Лист |
|--------|--------|--------|------|---------|--------|---------------|---------------|---------------|------|
| 2 3a   | ам.    | АЮВП.5 | 0-08 |         |        | АЮВГ          | l.667433.001P | Э1            | 20   |
| Изм Ли | ИСТ    | N доку | ′M.  | Подп.   | Дата   |               |               |               | 20   |
|        | 050    | 6      |      |         |        |               |               |               |      |
| Инв    | з. N г | подл.  |      | Подпись | и дата | Взамен инв. N | Инв. N дубл.  | Подпись и дат | ra   |

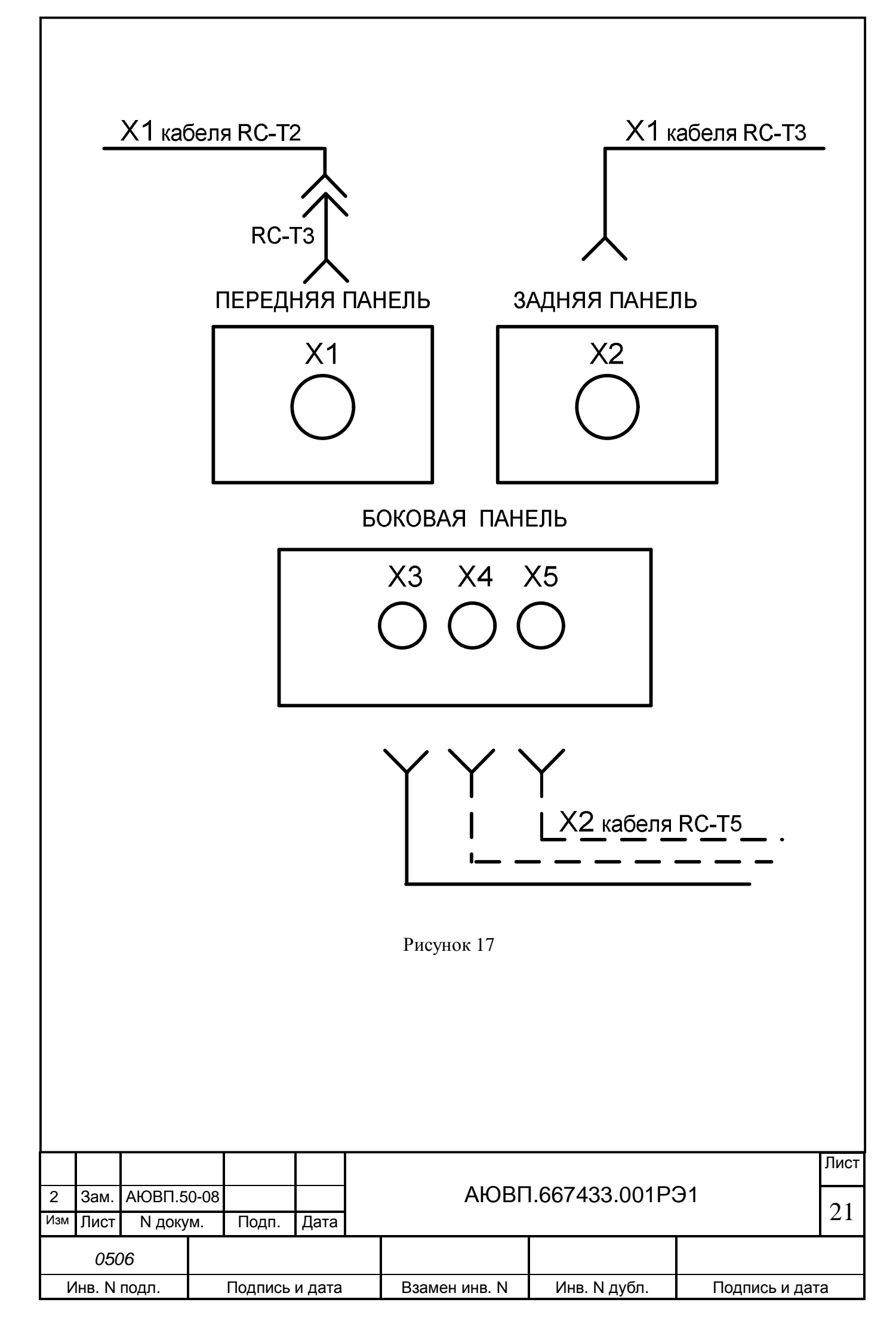

| депо                                                                         | Стенд Пол                                                                                                    | взователь Устр                                                                                                    | ойства Идентифи                                                        | кация Справка                                       |                                      |                                              |
|------------------------------------------------------------------------------|----------------------------------------------------------------------------------------------------|----------------------------------------------------------------------------------------------------|------------------------------------------------------------------------|-----------------------------------------------------|--------------------------------------|----------------------------------------------|
| БР                                                                           | звук<br>Ручное упр.<br>крет   Ид                                                                                             | БИ   БК<br>  Бл<br>ентификация  <br>Атм                                                                                      | SDO CAN<br>юк системный<br>БИВМ БАВ                                    |                                                     | TECT                                 |                                              |
| ×3<br>Дая                                                                    | <ul> <li>×4 ×5</li> <li>зления</li> <li>Тестирован</li> <li>Годключен во</li> <li>№ 3</li> <li>С ×4</li> <li>С ×5</li> </ul> | ×3 ×4<br>Част<br>ие Г                                                                                                    | Х5<br>оты                                                              | Начать                                              | Продолжить Прег                      | сратить Да Нет                               |
| Режим                                                                        | и проверки                                                                                                    |                                                                                                    |                                                                        |                                                     |                                      |                                              |
|                                                                              |                                                                                                    |                                                                                                    |                                                                        | Частота САМ                                         | Печать откл Шр                       | онфт Сотпадка                                |
|                                                                              | снова ная                                                                                                    | кать кнопку «<br>инструкция<br>юявления на                                                                                   | Р<br>«Начать»;<br>м, появляющи<br>и экране сооб<br>«Продолжить»        | исунок 18<br>имся на экране;<br>щения «выбери<br>». | те для проверки                      | соответствующи                               |
| д) с<br>е) с<br>ж)<br>зход Н<br>з) п<br>и) н<br>к) г<br>л) н                 | БАВ» наж<br>юдключи<br>зыполнит<br>юдключи<br>зыполнит                                                                       | ть соединит<br>ть перечисле<br>ть соединит<br>ъ перечисле                                                                    | ель X2 кабеля<br>ния е) – 3);<br>ель X2 кабеля<br>ния д) – ж).         | ",<br>RC-T5 к соеди<br>I RC-T5 к соеди              | нителю X4 блока (<br>нителю X5 блока | (см. рисунок 17);<br>(см. рисунок 17);       |
| д) с<br>е) с<br>ж)<br>зход I<br>3) п<br>и) н<br>к) г<br>л) н<br>Зам.         | АЮВП.50<br>N доку                                                                                                    | ль соединит<br>ть перечисле<br>ть соединит<br>ть перечисле<br>оперечисле<br>2-08<br>м. Подп.                                 | ель X2 кабеля<br>ния е) – 3);<br>ель X2 кабеля<br>ния д) – ж).<br>Дата | ,<br>RC-T5 к соеди<br>RC-T5 к соеди<br>AЮВГ         | нителю X4 блока (<br>нителю X5 блока | (см. рисунок 17);<br>(см. рисунок 17);<br>Э1 |
| д) с<br>е) с<br>ж)<br>зход I<br>3) п<br>и) н<br>к) п<br>л) н<br>Зам.<br>Лист | АЮВП.50<br>АЮВП.50<br>N докуч                                                                                                | лть соединит<br>гь перечисле.<br>ть соединит<br>ть перечисле<br>от перечисле<br>от перечисле<br>от перечисле<br>от перечисле | ель X2 кабеля<br>ния е) – з);<br>ель X2 кабеля<br>ния д) – ж).<br>Дата | ,<br>RC-T5 к соеди<br>RC-T5 к соеди<br>АЮВГ         | нителю X4 блока (<br>нителю X5 блока | (см. рисунок 17);<br>(см. рисунок 17);<br>Э1 |

Подробный отчет о ходе проверки сохраняется в файлах: work/bav\_F.txt и work/bav\_P.txt.

А7.2 Пример содержимого файлов work/bav\_F.txt и work/bav\_P.txt приведен соответственно на рисунках 19 и 20.

|                   | 0.00  | 99.98  | -99.98  | 1.00 | 0.00  | 3.75          |
|-------------------|-------|--------|---------|------|-------|---------------|
|                   | 0.00  | 0.00   | 0.00    | 0.00 | 0.00  | 3.75          |
|                   | -5.73 | 0.00   | -5.73   | 0.00 | 22.69 | 3.75          |
|                   | 0.00  | 199.97 | -199.97 | 2.00 | 0.00  | 3.75          |
| Строки с 1 по 9 🖌 | 0.00  | 0.00   | 0.00    | 0.00 | 0.00  | 3.75          |
|                   | 17.07 | 0.00   | 17.07   | 0.00 | 12.44 | 3.75          |
|                   | 0.00  | 299.97 | -299.97 | 3.00 | 0.00  | 3.75          |
|                   | 0.00  | 0.00   | 0.00    | 0.00 | 0.00  | 3.75          |
|                   | 44.04 | 0.00   | 44.04   | 0.00 | 94.47 | 3.75          |
|                   |       |        |         |      |       | $\mathcal{I}$ |

Колонки с 1 по 6

Рисунок 19

На рисунке 19:

- 1-я колонка – это среднее значение частоты по 10-и измерениям в герцах;

- 2-я колонка – это расчётное (ожидаемое) значение частоты в герцах;

 - 3-я колонка – это погрешность измерения – рассогласование между измерением и расчётом;

- 4-я колонка – это допуск на рассогласование;

- 5-я колонка – это дисперсия по 10-и измерениям;

- 6-я колонка – это допуск на дисперсию;

- 1-я, 4-я и 7-я строки относятся к измерениям по входу X3 для первой, второй и третьей точек;

- 2-я, 5-я и 8-я строки относятся к измерениям по входу Х4 для первой, второй и третьей точек;

- 3-я, 6-я и 9-я строки относятся к измерениям по входу Х5 для первой, второй и третьей точек.

|                 | $rac{2.40}{1.27}$ 1.12 0.15 0.00 0.08 |
|-----------------|---------------------------------------|
|                 | 6.80 -2.55 9.35 0.15 0.00 0.08        |
|                 | -2.54 -2.55 0.01 0.15 0.00 0.08       |
|                 | 2.40 5.10 -2.70 0.15 0.00 0.08        |
| Строки с 1 по 9 | ✓ 6.80 -2.55 9.35 0.15 0.00 0.08      |
|                 | -2.54 -2.55 0.01 0.15 0.00 0.08       |
|                 | 2.40 8.92 -6.53 0.15 0.00 0.08        |
|                 | 6.80 -2.55 9.35 0.15 0.00 0.08        |
|                 | -2.54 -2.55 0.01 0.15 0.00 0.08       |
|                 |                                       |

Колонки с 1 по 6

Рисунок 20

|     |        |        |      |         |        |               |               |               | Лист |
|-----|--------|--------|------|---------|--------|---------------|---------------|---------------|------|
| 2   | Зам.   | АЮВП.5 | 80-0 |         |        | АЮВГ          | l.667433.001P | Э1            | 22   |
| Изм | Лист   | N доку | ′M.  | Подп.   | Дата   |               |               |               | 23   |
|     | 050    | 06     |      |         |        |               |               |               |      |
| V   | 1нв. N | подл.  |      | Подпись | и дата | Взамен инв. N | Инв. N дубл.  | Подпись и дат | га   |

На рисунке 20:

- 1-я колонка – это среднее значение давления по 10-и измерениям в атм.;

- 2-я колонка – это расчётное (ожидаемое) значение давления в атм.;

- 3-я колонка – это погрешность измерения – рассогласование между измерением и расчётом;

- 4-я колонка – это допуск на рассогласование;

- 5-я колонка – это дисперсия по 10-и измерениям;

- 6-я колонка – это допуск на дисперсию;

- 1-я, 4-я и 7-я строки относятся к измерениям по входу X3 для первой, второй и третьей точек;

- 2-я, 5-я и 8-я строки относятся к измерениям по входу Х4 для первой, второй и третьей точек;

- 3-я, 6-я и 9-я строки относятся к измерениям по входу Х5 для первой, второй и третьей точек.

Файлы обновляются после каждого прохождения теста.

По окончанию теста происходит автоматическая запись результата теста в базу данных, для чего при идентификации должна быть введена информация о депо, № стенда, пользователе.

## А.8 ПРОВЕРКА РАБОТОСПОСОБНОСТИ БЛОКОВ БДВР-1

А.8.1 Блок БДВР-1 проверяется на работоспособность обоих каналов CAN и возможность принимать и передавать в CAN состояния дискретных сигналов на своих входах.

Если в блок возможно загрузить тестовую программу и при этом обеспечивается его взаимодействие с программой «CAN\_MON», то канал CAN работоспособен.

Проверку возможности приёма дискретных сигналов по входам блока и дальнейшей их выдачи в CAN можно осуществить, подавая на эти входы напряжение «+50В». Вариант схемы подключения представлен на рисунке 21.

| 2   | Зам.   | ΑЮΒΠ.5 | 0-08 |         |        | ΑЮΒΓ          | 1.667433.001P | Э1           | 24 |  |  |  |  |  |
|-----|--------|--------|------|---------|--------|---------------|---------------|--------------|----|--|--|--|--|--|
| Изм | Лист   | N доку | ′M.  | Подп.   | Дата   |               |               |              | 24 |  |  |  |  |  |
|     | 050    | 06     |      |         |        |               |               |              |    |  |  |  |  |  |
| V   | 1нв. N | подл.  |      | Подпись | и дата | Взамен инв. N | Инв. N дубл.  | Подпись и да | га |  |  |  |  |  |
|     |        |        |      |         |        |               |               |              |    |  |  |  |  |  |

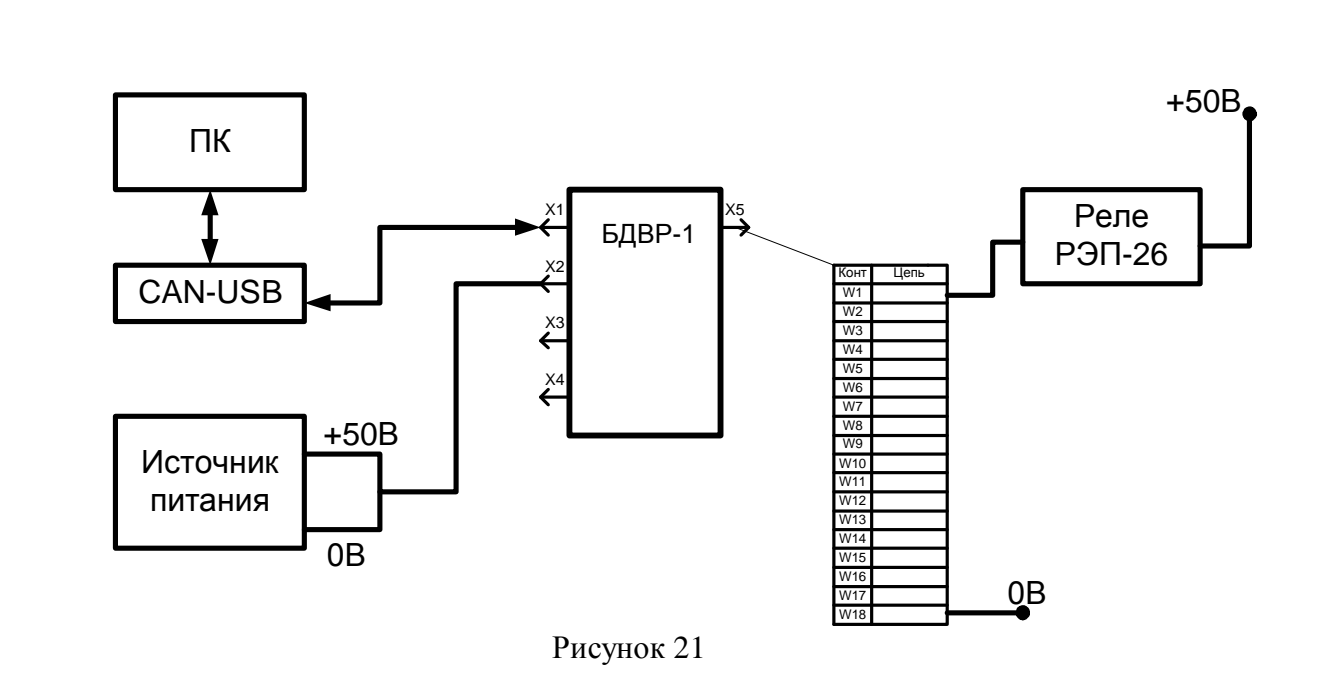

Для проверки необходимо:

а) собрать схему согласно рисунку 21;

б) загрузить при помощи программы «CAN-PRG» тестовый файл **RC-1700-2\_test**, согласно п. А.3.3.3;

в) запустить программу CAN-MON. Открыть окно проверки блоков БДВР и БУКР, нажав кнопку «RC-1700 (БУКР)». После этого появится окно, показанное на рисунке 22;

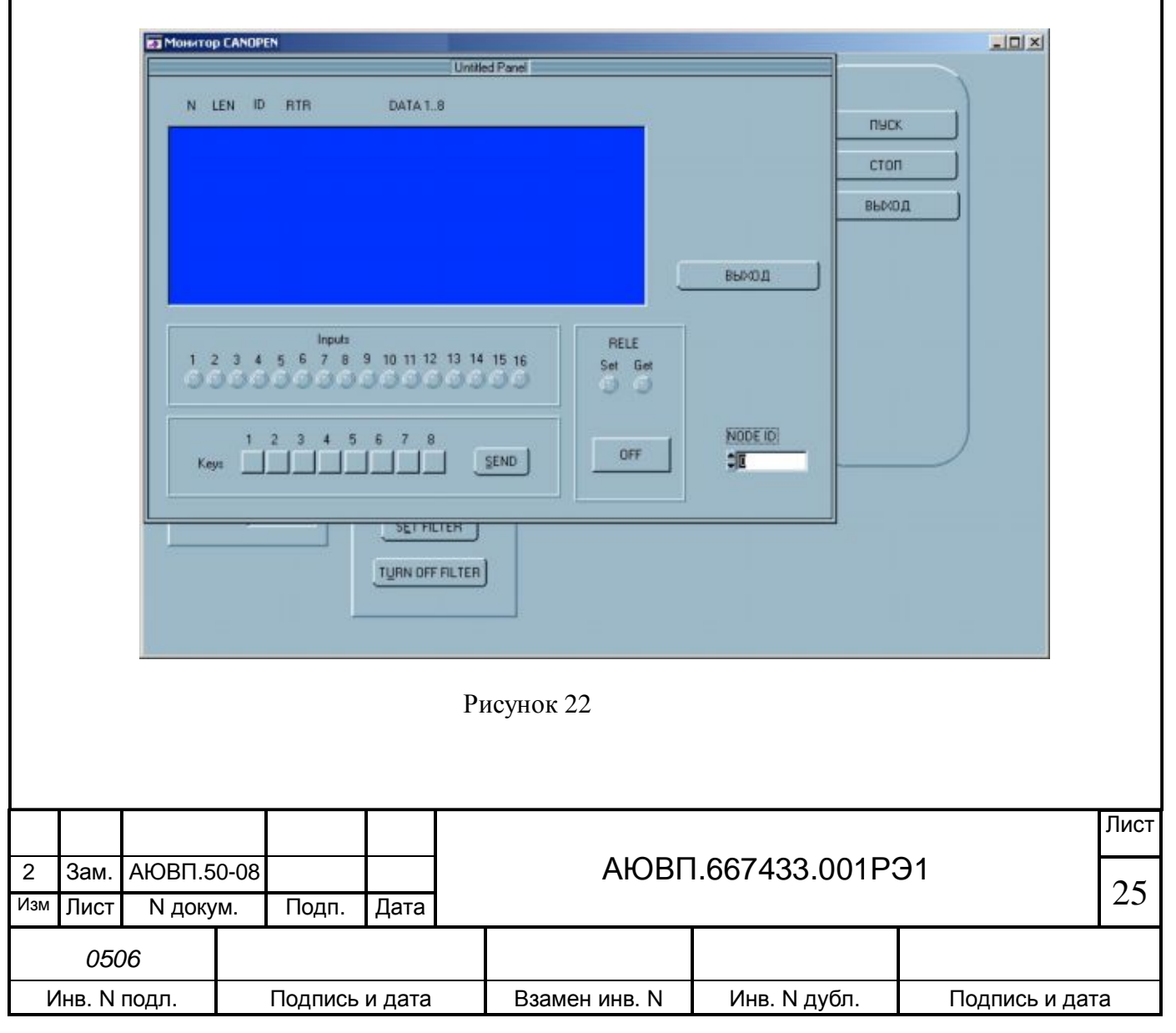

г) ввести в поле «NodeID» NodeID проверяемого блока. Нажать клавишу «Enter». Индикатор «1» на панели «Inputs» должен окраситься в красный цвет;

д) последовательно переключая провод, идущий от реле на входы W1-W16, убедиться, что соответствующие индикаторы в окне программы «CAN-MON» окрашиваются в красный цвет;

е) повторить перечисления а)-д) для второго канала CAN;

ж) загрузить в блок БДВР-1 программное обеспечение согласно таблице А.2.

#### А.9 ПРОВЕРКА РАБОТОСПОСОБНОСТИ БЛОКОВ БУКР-8

А.9.1 Блок БУКР-8 проверяется на работоспособность обоих каналов CAN, на возможность принимать и передавать в CAN состояния дискретных сигналов на своих входах, на возможность принимать команду на переключение ключей и реле из сети CAN.

Если в блок возможно загрузить тестовую программу и при этом обеспечивается его взаимодействие с программой «CAN\_MON», то канал CAN работоспособен.

Проверку возможности приёма дискретных сигналов по входам блока и дальнейшей их выдачи в CAN можно осуществить, подавая на эти входы напряжение «+50В». Проверка полностью аналогична проверке блока БДВР-1.

А.9.2 Блок БУКР-8 проверяется также на работоспособность выходных транзисторных ключей, для чего необходимо:

а) выполнить перечисления а)-е) А.8;

б) нажать кнопку «1» в панели «Keys», затем нажать кнопку «Send». Убедиться, что реле переключилось. Ещё раз нажать кнопку «1» в панели «Keys» и кнопку «Send». Убедиться, что реле переключилось в исходное состояние;

в) переключить провод, идущий от реле на контакт «W3» соединителя WAGO. Повторить перечисление б), нажимая кнопку «2» на панели «Keys»;

г) последовательно переключая провод идущий от реле к контактам «W5», «W7», «W9», «W11» выполнить перечисление б) (нажимая кнопки «3», «4», «5», «6» соответственно);

д) для проверки ключей 7-8 собрать схему в соответствии с рисунком 23;

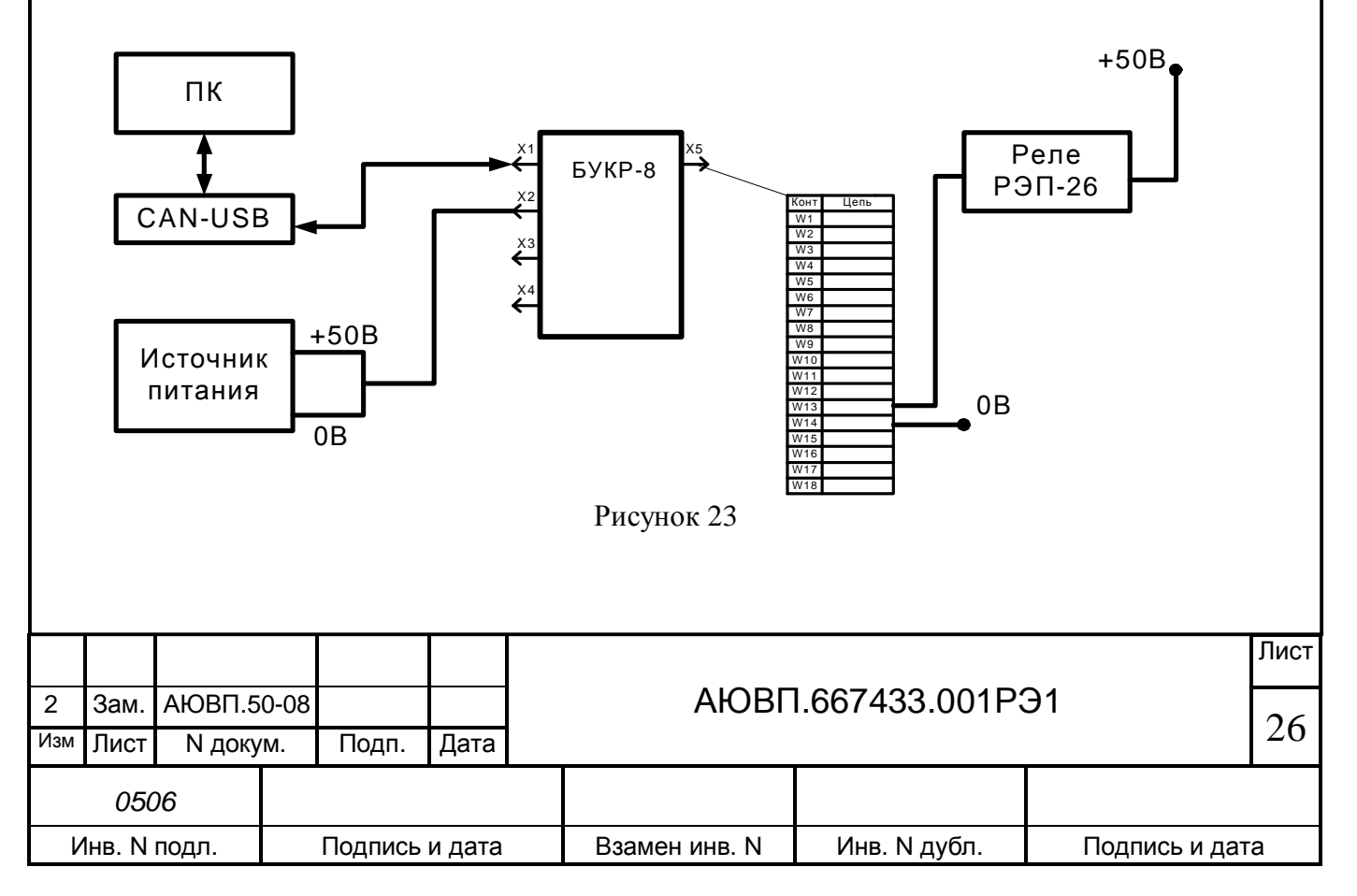

е) выполнить перечисление б), нажимая кнопку «7»;

ж) переключить провод, идущий от реле, на контакт «W15», а провод «0В» - на контакт «W16». Выполнить перечисление б, нажимая кнопку «8»;

з) выполнить перечисления а)-ж) для второго канала CAN.

А.9.3 Блок БУКР-8 проверяется также на работоспособность реле переключения полукомплектов, для чего необходимо:

а) подключить соединитель «CAN1» БУКР-8 к адаптеру «CAN-USB»;

б) внешнее реле подключить к контакту «W1», общий провод подключить к контакту «W18»;

в) нажать кнопку «1» в панели «Keys». Затем нажать кнопку «Send». Убедиться, что подключённое реле переключилось, а индикатор «1» поменял красный цвет на серый;

г) нажать кнопку «OFF» в панели «RELE». Надпись «OFF» на кнопке изменится на «ON». Убедиться, что щёлкнуло внутреннее реле БУКР-8, отключилось внешнее реле и индикатор поменял цвет с серого на красный;

д) нажать кнопку «ON» в панели «RELE». Надпись «ON» на кнопке изменится на «OFF». Убедиться, что щёлкнуло внутреннее реле БУКР-8, включилось внешнее реле и индикатор поменял цвет с красного на серый;

е) повторить перечисления а)-д) последовательно подключая внешнее реле к контактам W5-W18, W9-W18, W13-W14;

ж) загрузить в блок БУКР-8 программное обеспечение согласно таблице А.2.

## А.10 ПРОВЕРКА РАБОТОСПОСОБНОСТИ БЛОКОВ БШЛ-2

А.10.1 Подключить блок согласно рисунку 24. Загрузить программное обеспечение в блоки БШЛ-2 при помощи программы CAN\_PRG в соответствии с таблицами А.1, А.2 и п. А.3.3.3.

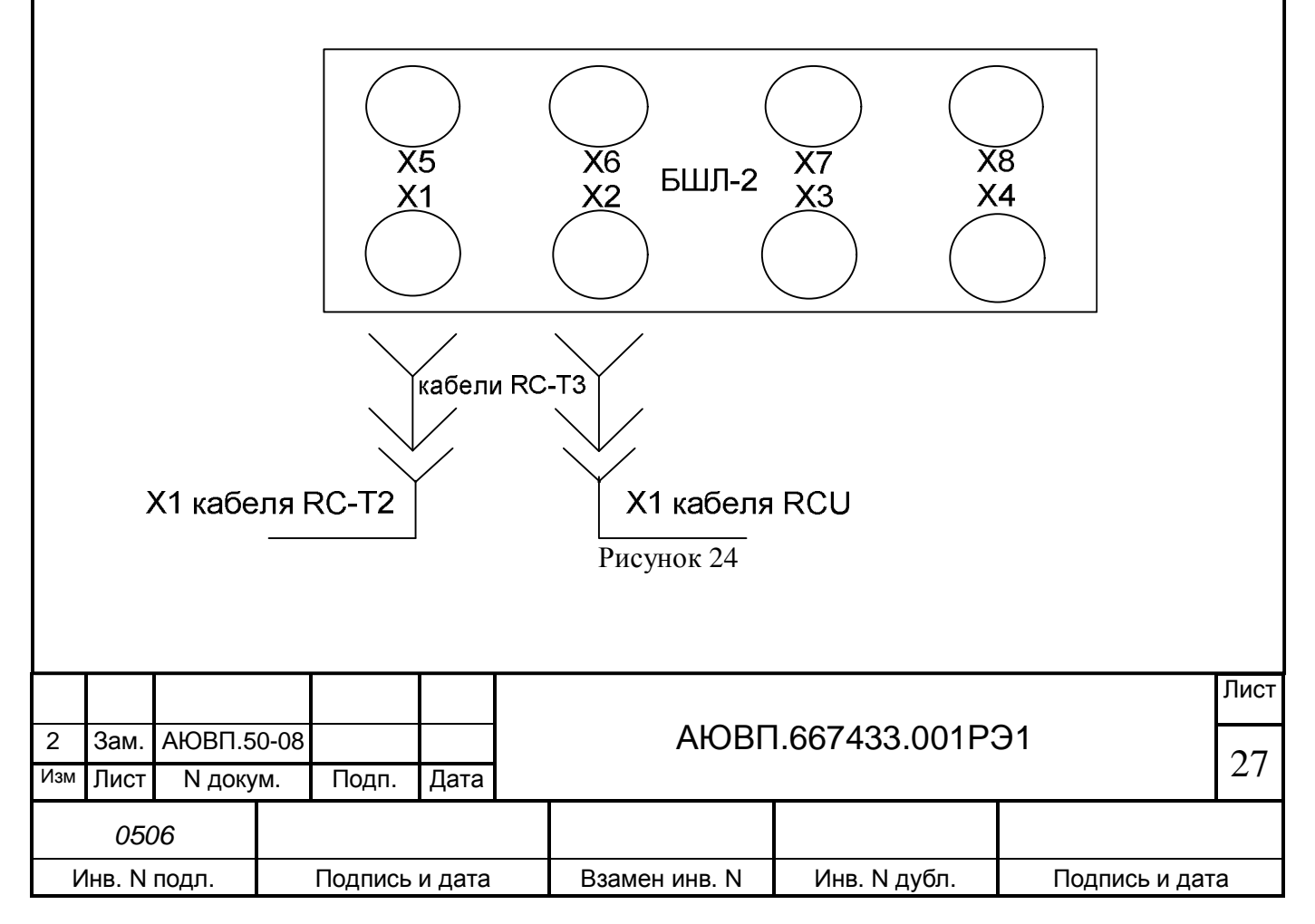

А.10.2 Работоспособность блоков БШЛ-2 проверяют, используя возможности самодиагностики блока. При включении питания должен загореться светодиод «48 В» и, затем, на 5 с загореться светодиод «ОБМ». По истечении 5 с светодиод «ОБМ» должен погаснуть. Это свидетельствует о работоспособности блока.

А.10.3 Повторить пп. А 10.1 – А 10.2, подключив кабели RC-T2 и RCU через кабели RC-T3 к соединителям X3, X4.

## А.11 ПРОВЕРКА РАБОТОСПОСОБНОСТИ БЛОКОВ БПЛК-3

#### А.11.1 Подключить блок согласно рисунку 25.

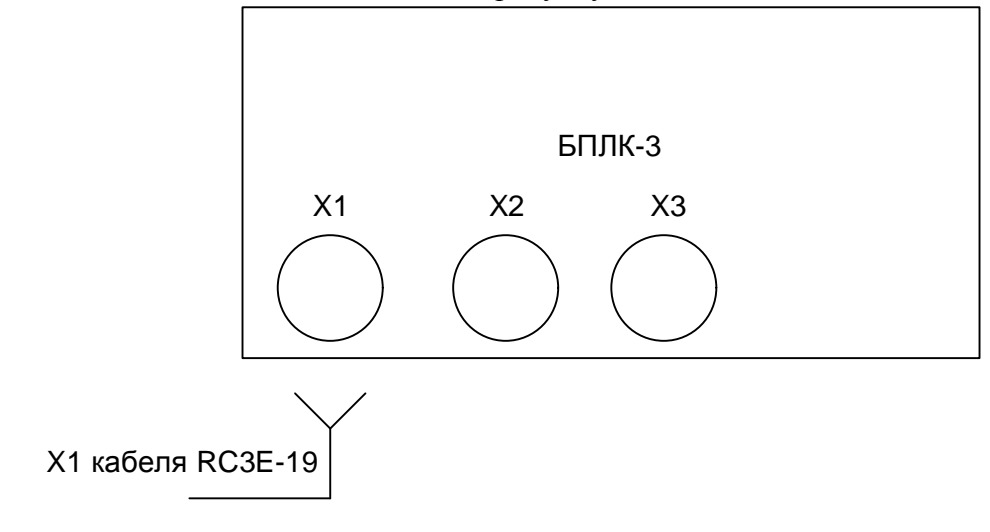

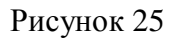

А.11.2 Работоспособность блока БПЛК-3 проверяют, мультиметром измеряя выдаваемое напряжение на контактах соединителей Х2 и Х3 (3 – «48 В»,4 – «Общий»). Напряжение между 3, 4 контактами должно быть в пределах от 46 до 51 В.

А.12 ПРОВЕРКА РАБОТОСПОСОБНОСТИ БЛОКОВ БРС-1-2

А.12.1 Подключить блок согласно рисунку 26. Загрузить программное обеспечение в блоки БШЛ-2 при помощи программы CAN\_PRG в соответствием с таблицами А.1, А.2 и п. А.3.3.3.

А.12.2 Загрузить звуковой файл согласно А.3.3.5.

| 2   | Зам.   | АЮВП.5 | 80-08 |         |        | АЮВГ          | 1.667433.001P | Э1           | 20 |  |  |  |  |
|-----|--------|--------|-------|---------|--------|---------------|---------------|--------------|----|--|--|--|--|
| Изм | Лист   | N доку | /M.   | Подп.   | Дата   |               |               |              | 28 |  |  |  |  |
|     | 050    | 06     |       |         |        |               |               |              |    |  |  |  |  |
| V   | 1нв. N | подл.  |       | Подпись | и дата | Взамен инв. N | Инв. N дубл.  | Подпись и да | га |  |  |  |  |

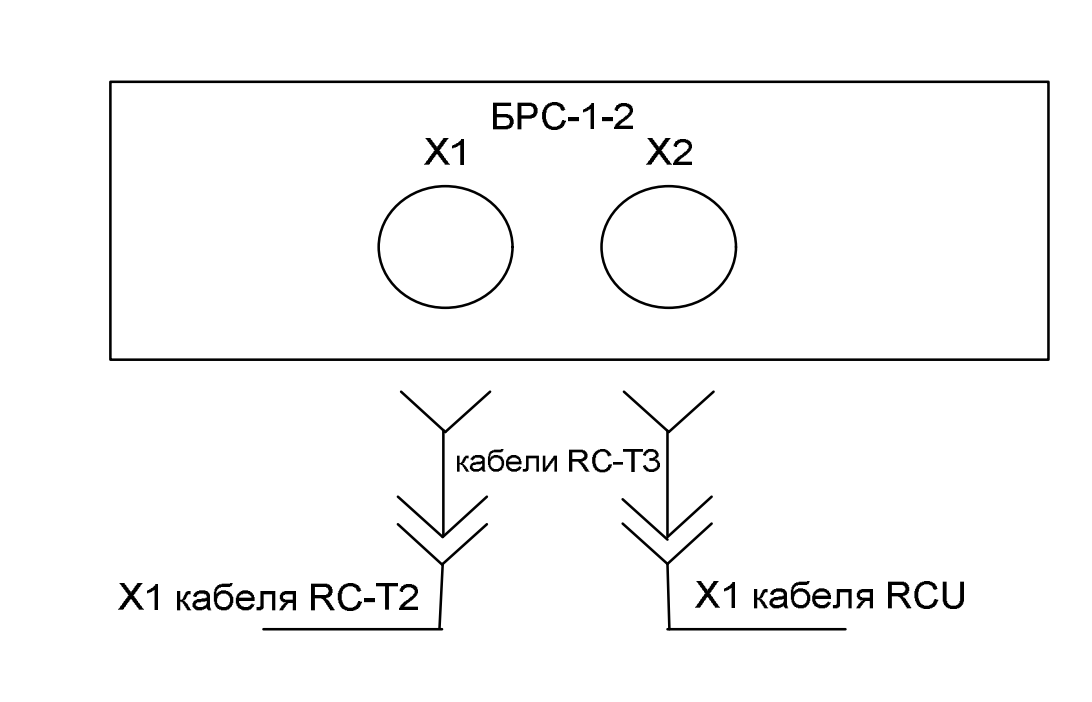

Рисунок 26

А.12.3 После окончания процесса загрузки звуковых файлов в блок БРС-1-2 нажать кнопку «TEST» в программе **FL\_REWRITE**. В случае правильной загрузки звукового файла появится сообщение о положительном результате.

# А.13 ПРОВЕРКА РАБОТОСПОСОБНОСТИ БЛОКОВ БЦП-3

А.13.1 Подключить блок согласно рисунку 27. Загрузить программное обеспечение в блоки БЦП-3 при помощи программы CAN\_PRG в соответствии с таблицами А.1, А.2 и п. А.3.3.3.

А.13.1 Загрузить управляющую программу согласно пункту А.4.

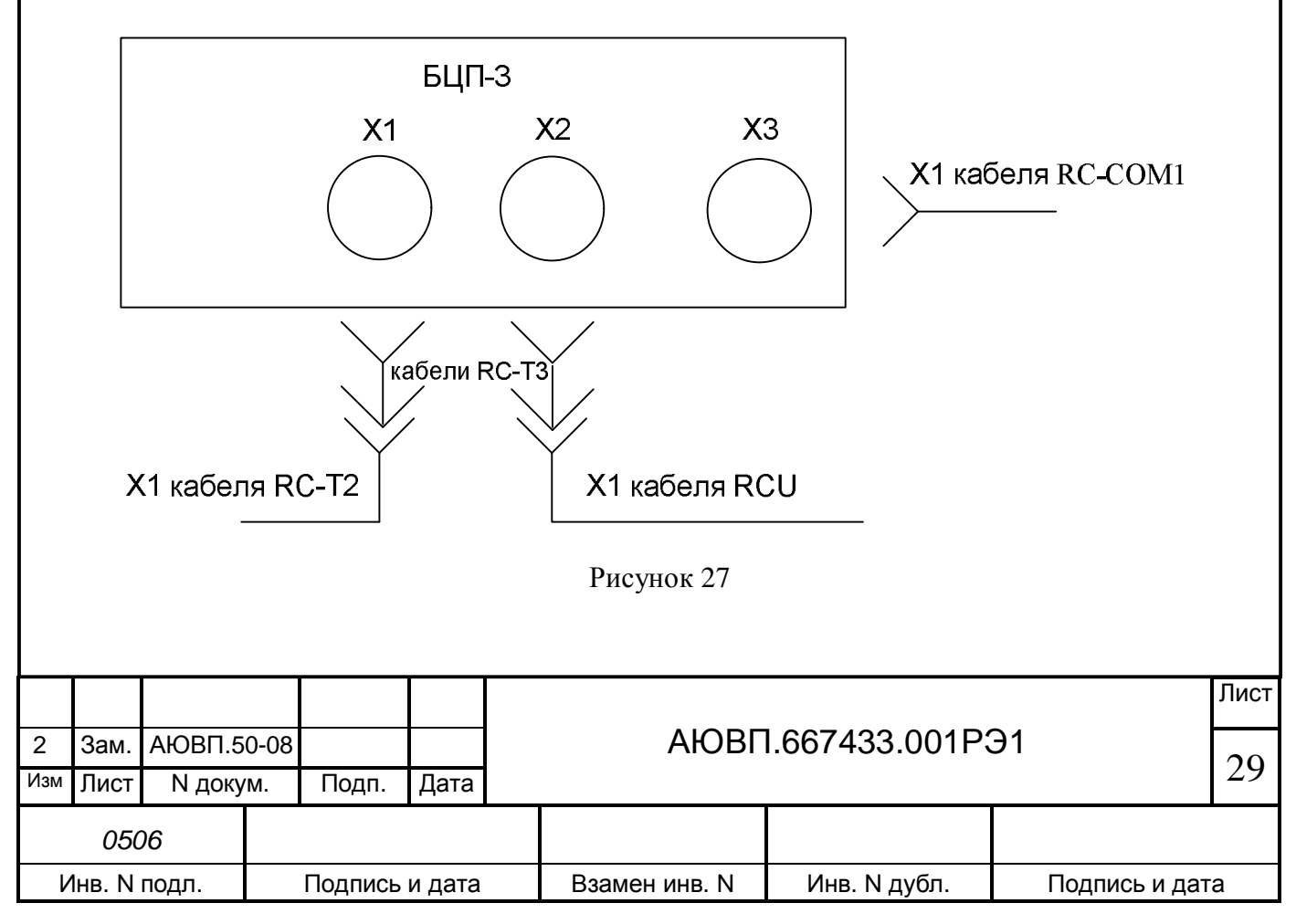

После загрузки ПО необходимо убедиться, что горит светодиод «48 В» и мигает светодиод «РАБ».

## А.14 ПРОВЕРКА РАБОТОСПОСОБНОСТИ БЛОКОВ БР-2-2

А.14.1 Подключить блок согласно рисунку 28. Загрузить программное обеспечение в блоки БР-1-2 при помощи программы CAN\_PRG в соответствии с таблицами А.1, А.2 и п. А.3.3.3.

А.14.2 Убедиться, что на цифровом индикаторе блока появилась надпись «1Е 0».

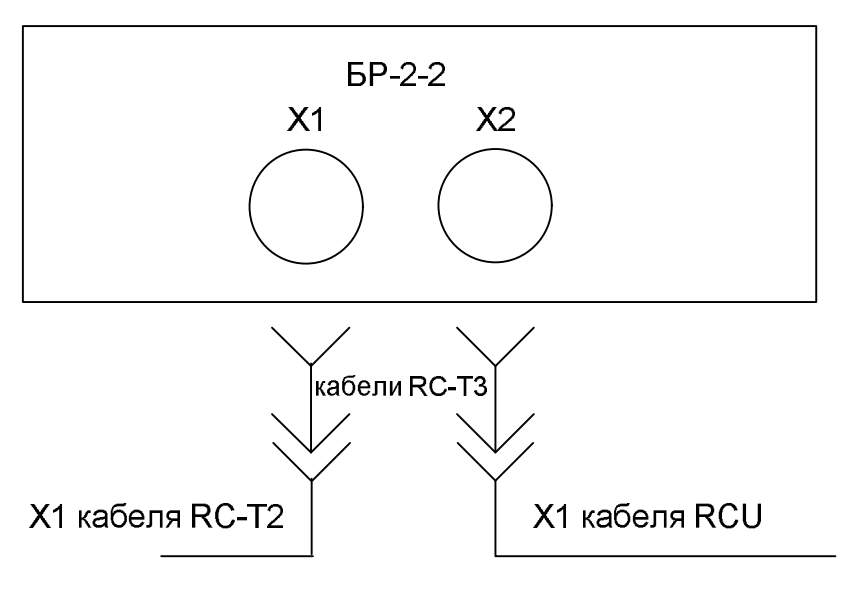

Рисунок 28

## А.15 УКАЗАНИЯ О ДЕЙСТВИЯХ С НЕИСПРАВНЫМИ БЛОКАМИ

А.15.1 В случае, если блок невозможно сконфигурировать, либо он не прошёл проверку согласно пп. А1 – А6, следует принять меры по отправке его на предприятие-изготовитель для устранения неисправности.

## А.16 ПРОВЕРКА ЗАГРУЖЕННОГО ПРОГРАММНОГО ОБЕСПЕЧЕНИЯ

А.16.1 После выполнения пп. А6 – А14 необходимо произвести контрольную проверку правильности загруженного программного обеспечения.

| 2   | Зам.                        | АЮВП.5 | 80-0 |       | АЮВП.667433.001РЭ1 |  |               |              |               |    |  |  |  |  |
|-----|-----------------------------|--------|------|-------|--------------------|--|---------------|--------------|---------------|----|--|--|--|--|
| Изм | Лист                        | N доку | /M.  | Подп. | Дата               |  |               |              |               | 50 |  |  |  |  |
|     | 050                         | 06     |      |       |                    |  |               |              |               |    |  |  |  |  |
| V   | Инв. N подл. Подпись и дата |        |      |       |                    |  | Взамен инв. N | Инв. N дубл. | Подпись и дат | га |  |  |  |  |

А.16.2 Запустить программу «Device» версии не ниже 1.2.40.69. Открыть вкладку «Идентификация» (рисунок 29). В верхнем программном меню нажать «Идентификация». Потом нажать кнопку «Начать». Дождаться заполнения линейки на панели «Режим проверки». Убедиться, что в первой (если подключен один блок) появилась информация о блоке, включающая NodeID, тип, заводской номер, номер версии ПО (SWver), обозначение маркировки. Проверить соответствие этих значений значениям, указанным в таблицах А.2, А.3. Номера версий загруженного программного обеспечения проверить по спецификации, передаваемой вместе с прошивочными файлами.

А.16.2 В случае несоответствия полученных значений требуемым повторить подготовку блоков к работе в соответствии с пп. А6 – А14.

| БИ                                                                                               | ИВМ   БА                                                                                                    | 8   1                                   | БР                                                                                         | звук           | БИ                       | лиру         | SD0       | CAN                          | Идентия                                     | икация устр                                            | ройств, присут                                              | ствующи                           | K B CAN-                          | шине                 |           |
|--------------------------------------------------------------------------------------------------|----------------------------------------------------------------------------------------------------|-----------------------------------------|--------------------------------------------------------------------------------------------|----------------|--------------------------|--------------|-----------|------------------------------|---------------------------------------------|--------------------------------------------------------|-------------------------------------------------------------|-----------------------------------|-----------------------------------|----------------------|-----------|
| F<br>0<br>0<br>0<br>0<br>0<br>0<br>0<br>0<br>0<br>0<br>0<br>0<br>0<br>0<br>0<br>0<br>0<br>0<br>0 | Ручное упр.<br>NodelD<br>1 39<br>2<br>3<br>4<br>5<br>6<br>7<br>8<br>9<br>0<br>1<br>2<br>3<br>4<br>5<br>6<br>7<br>8<br>9<br>0<br>1<br>3<br>5<br>6<br>7<br>8<br>9<br>0<br>1<br>3<br>5<br>6<br>7<br>8<br>9<br>0<br>1<br>3<br>5<br>6<br>7<br>8<br>9<br>0<br>1<br>3<br>5<br>5<br>6<br>7<br>8<br>9<br>0<br>1<br>3<br>5<br>5<br>6<br>7<br>8<br>9<br>9<br>0<br>1<br>5<br>5<br>5<br>6<br>7<br>7<br>8<br>9<br>9<br>0<br>1<br>5<br>5<br>5<br>5<br>5<br>5<br>5<br>5<br>5<br>5<br>5<br>5<br>5 | Ц E<br>IUKR8<br>BUKR8<br>BUKR8<br>BUKR8 | 5 лок сист<br>3 аг<br>3 103<br>103<br>103<br>103<br>103<br>103<br>103<br>103<br>103<br>103 | телинай<br>198 | Диск<br>IHwVers<br>02.00 | per<br>02.30 |           | фикация<br>аркировка<br>"D3" | С помощ<br>для пров<br>окна в н<br>затем на | цыо мыши и<br>нерки устро<br>ижней части<br>жините "УК | ли клавиатурь<br>аства. При нес<br>и страницы "И<br>АЗАТЬ". | і укажит<br>обходинно<br>дентифия | е строку і<br>сти отре<br>кация", | выбрання<br>дактируй | bro<br>me |
| l<br>l                                                                                           | 39 Б<br>универсалі                                                                                                    | УКР-8<br>ыный                           | 103198                                                                                     | 2008           | EC                       | АУП          |           |                              |                                             |                                                        |                                                             |                                   |                                   |                      |           |
| Per                                                                                              | жим прове                                                                                                    | рки                                     |                                                                                            |                | - Skasaro                |              |           |                              | н                                           | зчать                                                  | Продолжить                                                  | Прек                              | ратить                            | Да                   | Нет       |
| Pe                                                                                               | жим прове                                                                                                    | рки                                     |                                                                                            |                |                          |              |           |                              | Настота                                     | ачать<br>откл Ц<br>САЛ 💌                               | Продолжить<br>Ірифт<br>Г LPT                                | Прек                              | ратить                            | Да<br>Com1           | Her<br>0  |
| Рез                                                                                              | жин провеј<br>Уполнова<br>рость проц                                                                                                    | рки<br>ecca: 0,1                        | 000 nos/c                                                                                  | eĸ             |                          | Bper         | я до окон | ччания :0 ч I                | Настота<br>Омин О сек                       | ачать<br>эткл Ц<br>САN 💌                               | Продолжить<br>Ірифт<br>Г LPT<br>29.10.2                     | Отладка<br>1008 15:3              | ратить                            | a<br>Com1            | Her<br>0  |
| Скор                                                                                             | жим прове                                                                                                    | рки<br>Jecca: 0.1                       | 000 no3/c                                                                                  | eĸ             |                          | Bper         | я до окон | тания :0 ч<br>исунов         | Печать (<br>Частота<br>Омин О сек<br>с 29   | ачать<br>откл Ц<br>САN 💌                               | Продолжить<br>Ірнет<br>Ірнет<br>29.10.2                     | отладка<br>1008 15:3              | ратить                            | Да<br>Com1           | Her       |
| Cko                                                                                              | рость проц                                                                                                    | рки<br>ecca: 0.1                        | 000 nos/c                                                                                  | eĸ             |                          | Bper         | я до окон | ччания :0 ч і                | Печать (<br>Частота<br>0 мин 0 сек<br>с 29  |                                                        | Продолжить<br>Прифт<br>29.10.2                              | отладка                           | ратить                            | Да<br>Com1           | Her       |
| Зам.                                                                                             | рость прове                                                                                                    | есса: 0.1                               | 000 no3/c                                                                                  | eк             | Лата                     | Bper         | и до окон | ччания :0 ч 1                |                                             | вчать<br>лкл Ц<br>САN ▼                                | Продолжить<br>Прифт<br>29.10.2<br>-33.001                   | отладка<br>1008 15:3              | ратить<br>7:24                    | Да<br>Com1           | Her       |

## А.17 ОКОНЧАНИЕ РАБОТЫ

Для завершения проверки необходимо отключить питание системы и стенда. Для этого выключатель «СЕТЬ» на передней панели стенда ЧС-100С установить в положение «ОТКЛ».

|     |        |        |      |         |        |               |               |              | Лист |
|-----|--------|--------|------|---------|--------|---------------|---------------|--------------|------|
| 2   | Зам.   | ΑЮΒΠ.5 | 0-08 |         |        | АЮВГ          | l.667433.001P | Э1           | 22   |
| Изм | Лист   | N доку | ′M.  | Подп.   | Дата   |               |               |              | 52   |
|     | 050    | 06     |      |         |        |               |               |              |      |
| V   | Інв. N | подл.  |      | Подпись | и дата | Взамен инв. N | Инв. N дубл.  | Подпись и да | га   |
|     |        |        |      |         |        |               |               |              |      |

| Изл      | 1     |                     | Но                   | мера      | листов (ст | раниц)     |               | Всего лис- | № докумен- | Bxo≱<br>№ co  | цящий<br>прово- | Под-      | Лата           |
|----------|-------|---------------------|----------------------|-----------|------------|------------|---------------|------------|------------|---------------|-----------------|-----------|----------------|
| 1151     | Изи   | мен.                | Зам                  | мен.      | Новых.     | Аннул<br>н | ирован-<br>ых | докум      | та         | дите:<br>доку | льного<br>мента | пись      | Дата           |
| 1        |       |                     | 3                    | 33        |            |            |               | 36         | АЮВП.38-08 |               |                 |           | 18.09.<br>2008 |
| 2        | 3     | 86                  | 2-                   | 32        |            | 33         | - 35          | 33         | АЮВП.50-08 |               |                 |           | 23.04.<br>2009 |
|          |       |                     |                      |           |            |            |               |            |            |               |                 |           |                |
|          |       |                     |                      |           |            |            |               |            |            |               |                 |           |                |
|          |       |                     |                      |           |            |            |               |            |            |               |                 |           |                |
|          |       |                     |                      |           |            |            |               |            |            |               |                 |           |                |
|          |       |                     |                      |           |            |            |               |            |            |               |                 |           |                |
|          |       |                     |                      |           |            |            |               |            |            |               |                 |           |                |
|          |       |                     |                      |           |            |            |               |            |            |               |                 |           |                |
|          |       |                     |                      |           |            |            |               |            |            |               |                 |           |                |
|          |       |                     |                      |           |            |            |               |            |            |               |                 |           |                |
|          |       |                     |                      |           |            |            |               |            |            |               |                 |           |                |
|          |       |                     |                      |           |            |            |               |            |            |               |                 |           |                |
|          |       |                     |                      |           |            |            |               |            |            |               |                 |           |                |
|          |       |                     |                      |           |            |            |               |            |            |               |                 |           |                |
|          |       |                     |                      |           |            |            |               |            |            |               |                 |           |                |
|          |       |                     |                      |           |            |            |               |            |            |               |                 |           |                |
|          |       |                     |                      |           |            |            |               |            |            |               |                 |           |                |
|          |       |                     |                      |           |            |            |               |            |            |               |                 |           |                |
|          |       |                     |                      |           |            |            |               |            |            |               |                 |           |                |
|          |       |                     |                      |           |            |            |               |            |            |               |                 |           |                |
|          |       |                     |                      |           |            |            |               |            |            |               |                 |           |                |
|          |       |                     |                      |           |            |            |               |            |            |               |                 |           |                |
|          |       |                     |                      |           |            |            |               |            |            |               |                 |           |                |
|          |       |                     |                      |           |            |            |               |            |            |               |                 |           |                |
|          |       |                     |                      |           |            |            |               |            |            |               |                 |           |                |
|          |       |                     |                      |           |            |            |               |            |            |               |                 |           | Лист           |
| 2<br>Изм | Изм.  |                     | 3П. <mark>5</mark> ( | 0-08<br>M | Полл       | Пата       |               | ΑЮΒΓ       | 7.667433.0 | 01P           | Э1              |           | 33             |
|          | 050   |                     |                      | vI.       | подп.      | дина       |               |            |            |               |                 |           |                |
| V        | нв. N | , <u>о</u><br>подл. |                      |           | Подпись    | и дата     | Вза           | мен инв. N | Инв. N дуб | бл.           | По,             | дпись и д | ата            |

# ЛИСТ РЕГИСТРАЦИИ ИЗМЕНЕНИЙ